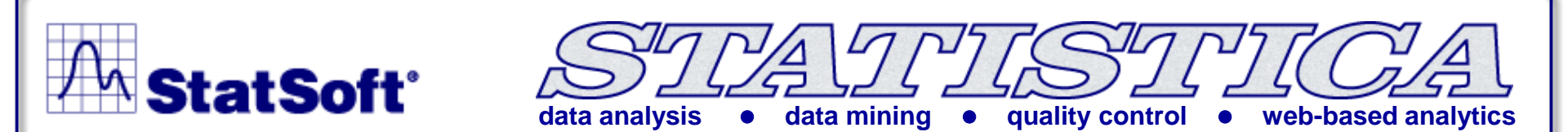

### Introduction to STATISTICA

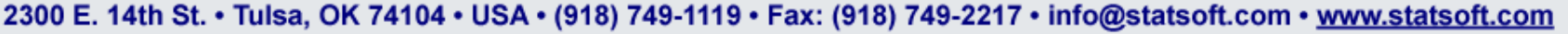

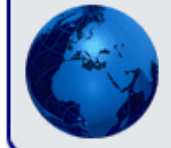

Australia: StatSoft Pacific Pty Ltd. Brazil: StatSoft Brazil Ltda. Czech Republic: StatSoft Czech Rep. s.r.o. Israel: StatSoft Israel Ltd. France: StatSoft France

Germany: StatSoft GmbH Hungary: StatSoft Hungary Ltd. Italy: StatSoft Italia srl

Japan: StatSoft Japan Inc. Korea: StatSoft Korea Netherlands: StatSoft Benelux BV Poland: StatSoft Polska Sp. z o. o.

Portugal: StatSoft Iberica Ltda. Russia: StatSoft Russia Singapore: StatSoft Singapore S. Africa: StatSoft S. Africa (Pty) Ltd.

Spain: StatSoft Espana Sweden: StatSoft Scandinavia AB Taiwan: StatSoft Taiwan UK: StatSoft Ltd.

Copyright StatSoft, Inc., 1984-2005. StatSoft, StatSoft logo, STAT/STICA, SEWSS, SEDAS, Data Miner, SEPATH and GTrees are trademarks of StatSoft, Inc.

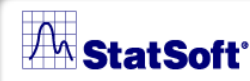

### Outline

STRATETICS/A

After today's training session you will:

- Know the three basic output channels of STATISTICA and how to change the setting to your liking
- Be able to manipulate STATISTICA spreadsheets (e.g. edit variables and cases)
- Perform basic data management operations(recoding data, using spreadsheet formulas, setting case selection conditions, etc.)
- Import data from external data sources such as excel files, databases (as well as create random samples directly from the database)
- Review basic descriptive statistics such as the mean, median, standard deviation, and compute correlations.

#### A StatSoft

# **Structure of STATISTICA 10**

| Sta               | tistics                              |   |     |                                 |
|-------------------|--------------------------------------|---|-----|---------------------------------|
| 48                | Resume Ctrl+R                        |   |     |                                 |
| ¥                 | ByGroup Analysis                     |   |     |                                 |
| Zh                | Basic Statistics/Tables              |   |     |                                 |
| 12                | Multiple Regression                  |   |     |                                 |
| 1,0               | ANOVA                                |   |     |                                 |
| 2                 | Nonparametrics                       |   |     |                                 |
| 29                | Distribution Fitting                 |   |     |                                 |
| ~?                | Advanced Linear/Nonlinear Models     | ۶ | GLM | General Linear Models           |
| ¥                 | Multivariate Exploratory Techniques  | ۶ | 85  | Generalized Linear/Nonlinear Mo |
|                   | Industrial Statistics & Six Sigma    | ۲ | 192 | General Regression Models       |
| N <sup>2</sup> li | Power Analysis                       |   | PLS | General Partial Least Squares M |
| 16                | Neural Networks                      |   | 1   | NIPALS Algorithm (PCA/PLS)      |
| 5                 | Da <u>t</u> a-Mining                 | ۲ | 8.  | Variance Components             |
| 2                 | QC Data Mining & Root Cause Analysis | ۲ | 7   | Sur <u>v</u> ival Analysis      |
| n\$r              | Text & Document Mining, Web Crawling | ۲ | Δ   | Nonlinear Estimation            |
|                   | Statistics of Block Data             | , | 2   | Fixed Nonlinear Regression      |
| -                 |                                      |   | Œ   | Log-Linear Analysis of Frequenc |
| 23                | STATISTICA Visual Basic              |   | 4   | Time Series/Forecasting         |
| 301               | Probability Calculator               |   | 22  | Structural Equation Modeling    |

Use the Statistics menu to access various analyses

STRATTISTUCA

Multiple analyses can be open simultaneously

All general purpose facilities are available in every module

Tables

#### A StatSoft'

#### STRATTISTUCA **3 Basic Channels for Output** Workbook1\* - Test of SS Whole Model vs. SS Residual (Adstudy.sta) \_ 🗆 × 🛅 Workbook1' Test of SS Whole Model vs. SS Residual (Adstudv.sta) 🗄 🖂 Basic Statistid Dependnt Multiple Multiple Adjusted df MS SS 🗄 🔄 Descriptiv Variable $\mathbb{R}^2$ Model Model Residual Model Desc GENDER 0.319861 0.102311 -0.099669 1.2605 9 0.14005 -11.0595🖻 🛅 2D Scatterpld Workbooks - 🗆 × 🛱 GAM Results.str . . . . . . . 1 . . . 5 . · · A · · 骨 🗄 💮 Nonpa Histogram of respo **Results of GAM Analysis** 🖻 🗠 🔂 Nd Fit summary (Adstu Responses vs. pre Reports 🔄 Power. Summary statistics edicted values - 🗆 🗵 1.08 Histoaram for 🖻 Genera Normal probal 🛅 GL - 🗆 × Half-normal pr Predicted and CORRECT1: No. correct solutions to first p... \_ 🗆 × □ Stand-alone Windows 20 Spline informa 18 No, correct solutions to first problem Spline informa 30 K-S d=.15196. p≥..20: Lilliefors p<.01 16 Spline informa - 🗆 × Spline informa 25 12 Spline informa - 🗆 🗵 12 20 10 Spline informa Data: Frequency table: MEASURE03 (Adstudy.sta) \_ 🗆 × Spline line and 10 15 Ca Observational Frequency table: MEASURE03 (Adstudy.sta) 0 10 Count Cumulative Percent Cumulative Category Percent Count 2 n. 5 4 8.00000 8.0000 8 8.00000 16.0000 11 19 22.00000 38.0000 5 6 25 12.00000 50.0000 67 3 28 6.00000 56.0000 3 31 6.00000 62.0000 8 7 38 14.00000 76.0000 5 43 10.00000 86.0000 4 47 8.00000 94.0000 50 6.00000 100.0000 ⊬

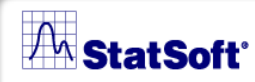

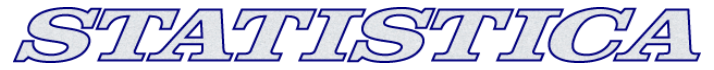

### **Data Files**

Title Bar

GENDER

MALE

MALE

MALE

MALE

FEMALE

FEMALE

🗰 Data: Adstudy.sta (25v by 50c)

Info Box

August 10th

R. Rafuse

T. Leiker

E. Bizot

K. French

K. Harrell

E. Van Landuvt

| Info Box   |
|------------|
| Title Bar  |
| Gile Heade |
| Variables  |
|            |

**Cases** 

FEMALE W. Noren COKE W. Willden MALE PEPSI S. Kohut FEMALE PEPSI MALE B. Madden PEPSI FEMALE PEPSI M. Bowling J. Willcoxson MALE COKE MALE J. Landrum PEPSI M. Taylor MALE COKE N.S. Madden FEMALE PEPSI K. Ridgway FEMALE PEPSI L. Cunha MALE COKE F. Wind FEMALE PEPSI 

File Header

ADVERT

Advertising Effectiveness Study.

PEPSI

COKE

COKE

PEPSI

PEPSI

COKE

Variables

÷.

MEASURE01 MEASURE02 MEASURE03 MEASURE04 MEASURE05 MEASURE06 MEA

Π

- 🗆 ×

Cases

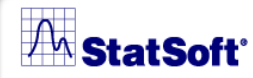

# Variable Operations (The Vars button)

Access to the most common data management operations

| Var | s <del>*</del>       |              |
|-----|----------------------|--------------|
|     | <u>A</u> dd          |              |
|     | <u>M</u> ove         |              |
|     | <u>С</u> ору         |              |
|     | <u>D</u> elete       |              |
|     | Specs                |              |
|     | All Specs            |              |
| Ś   | <u>T</u> ext Labels  |              |
|     | Create Subset/Random | Sampling     |
|     | ⊻erify Data          | •            |
|     | <u>R</u> ank         |              |
| x=? | Recalc <u>u</u> late | Shift+F9     |
|     | R <u>e</u> code      |              |
|     | Replace Missing Data |              |
|     | Shi <u>f</u> t (Lag) |              |
|     | Standardize          |              |
|     | Date Operations      | Ctrl+Shift+O |

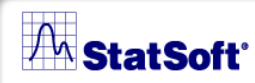

# Variable Dialog

Each variable has a set of properties or specifications associated with it. Click on a variable and select **Specs...** from the **Vars** toolbar button menu to display the **Variable** specification dialog.

| Variable 1                                                                                                    | ? ×                                                                                                    |  |  |  |  |  |  |  |
|----------------------------------------------------------------------------------------------------|----------------------------------------------------------------------------------------------------|--|--|--|--|--|--|--|
| Α                                                                                                    | $\blacksquare  \blacksquare  \blacksquare  \blacksquare  \overset{\mathbf{V}}{=}  \overset{\mathbf{V}}{=}  $ |  |  |  |  |  |  |  |
| Name: GENDER                                                                                                    | Type: Double  OK                                                                                                    |  |  |  |  |  |  |  |
| Measurement Type: Auto                                                                                            | Length: 8 🖆 Cancel                                                                                                    |  |  |  |  |  |  |  |
| 🗖 Excluded 🗖 Label 🗖 Case State                                                                                   | <u>M</u> D code: -9999 ► < <u>&gt;</u>                                                                                                    |  |  |  |  |  |  |  |
| Display format<br>General<br>Number<br>Date<br>Time<br>Scientific<br>Currency<br>Percentage<br>Fraction<br>Custom | All Specs         Text Labels         Values/Stats         Properties         [Bundles]                                                                                                    |  |  |  |  |  |  |  |
| Long name (label or formula with <u>Eunctions</u> ):                                                              |                                                                                                    |  |  |  |  |  |  |  |
| Gender of the subjects (May 15, 1                                                                                 | (996).                                                                                                    |  |  |  |  |  |  |  |
| Labels: use any text. Formulas: use variab<br>Examples: (a) = mean(v1:v3, sqrt(v7), AG                            | le names or v1, v2,, v0 is case #.<br>E) (b) = v1+v2; comment (after;)                                                                                                    |  |  |  |  |  |  |  |

STRATESTRICA

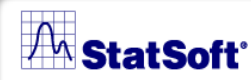

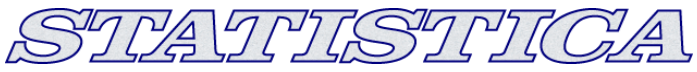

# Variable Types

STATISTICA Spreadsheet data files support the four basic data types listed below:

- Double is the default format for storing numeric values in STATISTICA. Each numeric value can have a unique text label attached.
- Integer is the data type to select for whole number values.
- Byte is the data type for integers between and including 0 through 255.
- Text is optimized for storing sequences of any characters of long length.

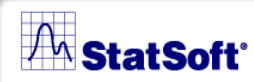

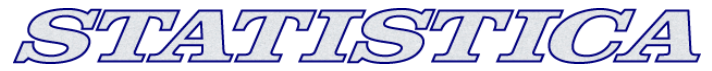

### **Text Labels**

Text labels can aid in the interpretation of their respective numeric values.

| Text Labels Editor                         | [GENDER]               | ? ×                |  |  |  |  |  |  |  |  |  |
|--------------------------------------------|------------------------|--------------------|--|--|--|--|--|--|--|--|--|
| A Arial                                    | 🔽 10 🔽 B Z 👖 📥 - 🐰 🗈 🛱 | ы                  |  |  |  |  |  |  |  |  |  |
| Sort Now + Renumber + Copy From + Apply To |                        |                    |  |  |  |  |  |  |  |  |  |
|                                            |                        |                    |  |  |  |  |  |  |  |  |  |
| Text Label                                 | Numeric Description    | OK                 |  |  |  |  |  |  |  |  |  |
| MALE                                       | 1                      | Cancel             |  |  |  |  |  |  |  |  |  |
| FEMALE                                     | 2                      |                    |  |  |  |  |  |  |  |  |  |
|                                            |                        |                    |  |  |  |  |  |  |  |  |  |
|                                            |                        |                    |  |  |  |  |  |  |  |  |  |
|                                            |                        |                    |  |  |  |  |  |  |  |  |  |
|                                            |                        | <u>D</u> elete Row |  |  |  |  |  |  |  |  |  |
|                                            |                        | Class All          |  |  |  |  |  |  |  |  |  |
|                                            |                        |                    |  |  |  |  |  |  |  |  |  |
|                                            |                        |                    |  |  |  |  |  |  |  |  |  |
|                                            |                        |                    |  |  |  |  |  |  |  |  |  |
|                                            |                        |                    |  |  |  |  |  |  |  |  |  |
|                                            |                        |                    |  |  |  |  |  |  |  |  |  |
|                                            |                        |                    |  |  |  |  |  |  |  |  |  |
|                                            |                        |                    |  |  |  |  |  |  |  |  |  |
| 2 complete Text Lab                        | els out of 2 rows      |                    |  |  |  |  |  |  |  |  |  |

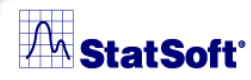

#### STRATISTICA

### **Variables Specifications Editor**

All variables can be reviewed or edited in the *Variable Specifications Editor* 

|   | Variable Specifications Editor      |           |         |   |         |        |                                 |                     |       |  |
|---|-------------------------------------|-----------|---------|---|---------|--------|---------------------------------|---------------------|-------|--|
| € | 3.                                  | A Arial   |         | • | 10 💌    | BI     | u 🔺 🕺 🖻 🛍                       | <u>V</u> ars ▼      |       |  |
|   |                                     | Name      | Туре    |   | MD code | Length | Long Name (label<br>or formula) | Measurement<br>Type | Excli |  |
|   | 1                                   | GENDER    | Double  | • | -9999   |        | Gender of the subjects          | Auto 💌              | Γ     |  |
|   | 2                                   | ADVERT    | Double  | • | -9999   |        | Ad shown to the subje           | Auto 💌              | Γ     |  |
|   | 3                                   | MEASURE01 | Double  | • | -9999   |        |                                 | Auto 💌              | Γ     |  |
|   | - 4                                 | MEASURE02 | Double  | • | -9999   |        |                                 | Auto 💌              | Γ     |  |
|   | - 5                                 | MEASURE03 | Double  | • | -9999   |        |                                 | Auto 💌              | Г     |  |
|   | 6                                   | MEASURE04 | Double  | • | -9999   |        |                                 | Auto 💌              | Г     |  |
|   | - 7                                 | MEASURE05 | Double  | • | -9999   |        |                                 | Auto 💌              | []    |  |
|   | 8                                   | MEASURE06 | Double  | • | -9999   |        |                                 | Auto 💌              | Ε     |  |
|   | 9                                   | MEASURE07 | Double  | • | -9999   |        |                                 | Auto 💌              | E     |  |
|   | 10                                  | MEASURE08 | Double  | • | -9999   |        |                                 | Auto 💌              | Ε     |  |
|   | 11                                  | MEASURE09 | Double  | • | -9999   |        |                                 | Auto 💌              | Ε     |  |
|   | 12                                  | MEASURE10 | Double  | • | -9999   |        |                                 | Auto 💌              | Ε     |  |
|   | 13                                  | MEASURE11 | Double  | • | -9999   |        |                                 | Auto 💌              | Γ     |  |
|   | •                                   |           | Daulata |   | 0000    |        |                                 | 0                   | ▶     |  |
|   | Output to Spreadsheet     OK Cancel |           |         |   |         |        |                                 |                     |       |  |

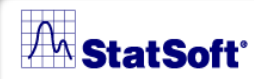

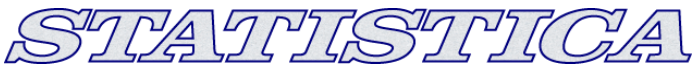

### Case Operations (The Cases button)

Used to perform operations on selected groups of cases in the data file

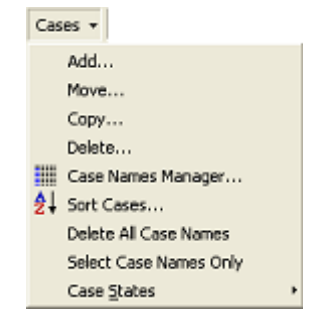

11

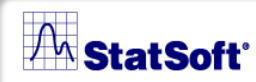

### **Case Names**

Case names can be used as long, unique identifiers for the observations in the spreadsheet. They are also used by default as labels for many graphs.

Use the Case Names Manager to adjust case name length and width and to transfer case names to or from a variable

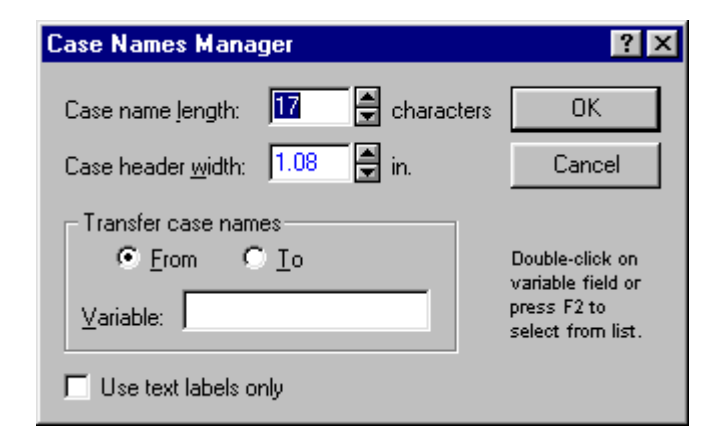

STLATUSTUCA

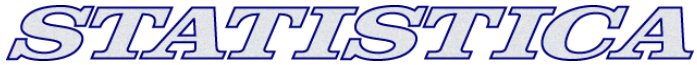

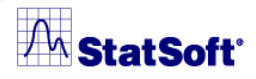

# Example 1: Creating a hypothetical data file

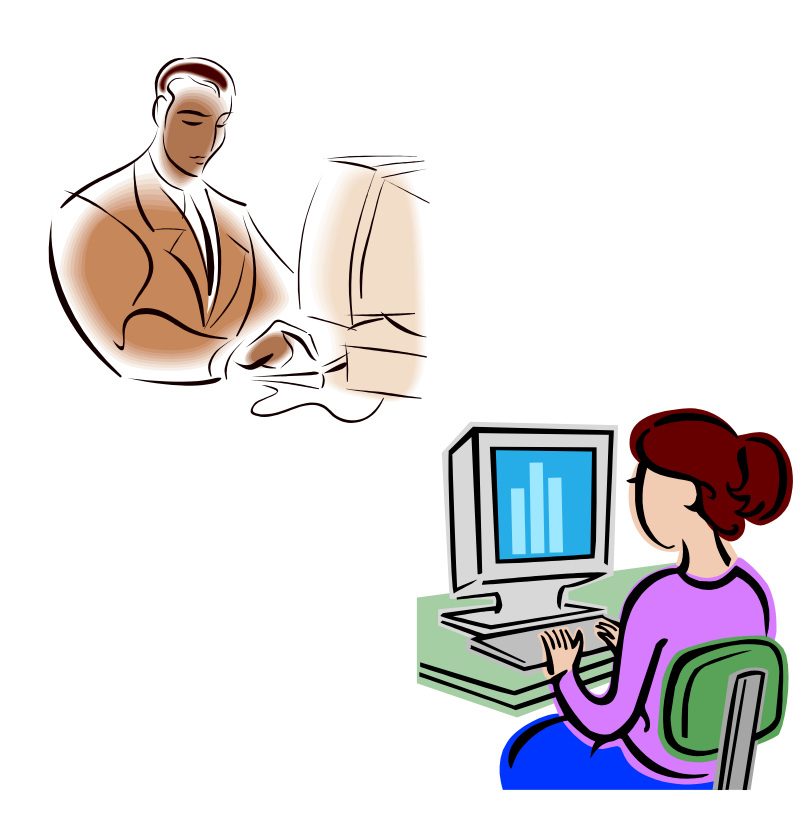

Let's begin by creating a hypothetical data file. We will enter information about 18 people. The spreadsheet will contain the gender, eye color, hair color, height, weight, and age of each person.

### M StatSoft

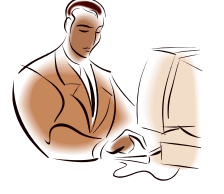

# Example Steps

|    | Create New Document           Image: Workbook         Image: In-place Database Interface         Image: Browser Window           Image: Spreadsheet         Image: Browser Window         Image: Browser Window           Image: Spreadsheet         Image: Browser Window         Image: Browser Window           Image: Spreadsheet         Image: Browser Window         Image: Browser Window           Image: Spreadsheet         Image: Browser Window         Image: Browser Window           Image: Spreadsheet         Image: Browser Window         Image: Browser Window           Image: Spreadsheet         Image: Browser Window         Image: Browser Window           Image: Spreadsheet         Image: Browser Window         Image: Browser Window           Image: Spreadsheet         Image: Browser Window         Image: Browser Window           Image: Spreadsheet         Image: Browser Window         Image: Browser Window           Image: Spreadsheet         Image: Browser Window         Image: Browser Window           Image: Spreadsheet         Image: Browser Window         Image: Browser Window           Image: Spreadsheet         Image: Browser Window         Image: Browser Window           Image: Spreadsheet         Image: Browser Window         Image: Browser Window           Image: Spreadsheet         Image: Browser Window         Image: Browser Window <t< th=""></t<> |            |         |                     |                                 |                 |         |  |  |  |
|----|----------------------------------------------------------------------------------------------------|------------|---------|---------------------|---------------------------------|-----------------|---------|--|--|--|
| Va | iable Specification                                                                                                    | ons Editor | ▼ 10 ▼  | <b>B</b> <i>I</i> ] | u 🔺 🐰 🖻 f                       | <u>a</u> Vars - | ? ×     |  |  |  |
|    | Name                                                                                                    | Туре       | MD code | Length              | Long Name (label<br>or formula) | Measurement     | Exclude |  |  |  |
| 1  | Gender                                                                                                    | Text 💌     |         | 8                   |                                 | Auto 🔻          |         |  |  |  |
| 2  | Eye Color                                                                                                    | Text 💌     |         | 8                   |                                 | Auto 💌          |         |  |  |  |
| 3  | Hair Color                                                                                                    | Double 💌   | -9999   |                     |                                 | Auto 💌          |         |  |  |  |
| 4  | Height                                                                                                    | Double 💌   | -9999   |                     |                                 | Auto 💌          |         |  |  |  |
| 5  | Weight                                                                                                    | Double 💌   | -9999   |                     |                                 | Auto 💌          |         |  |  |  |
| 6  | Age                                                                                                    | Double 💌   | -9999   |                     |                                 | Auto 💌          |         |  |  |  |
|    |                                                                                                    |            |         |                     |                                 |                 |         |  |  |  |
|    |                                                                                                    |            |         |                     |                                 |                 |         |  |  |  |
|    |                                                                                                    |            |         |                     |                                 |                 |         |  |  |  |
|    |                                                                                                    |            |         |                     |                                 |                 |         |  |  |  |
| •  |                                                                                                    |            |         |                     |                                 |                 | ►       |  |  |  |
|    | OK Cancel                                                                                                    |            |         |                     |                                 |                 |         |  |  |  |

1. Create a new data file with 6 variables and 18 cases.

STRATE STRICA

- 2. Save the spreadsheet.
- 3. Give the 6 variables these names *Gender*, *Eye Color*, *Hair Color*, *Height*, *Weight*, and *Age*.
- 4. Change the variable Type.

#### A StatSoft

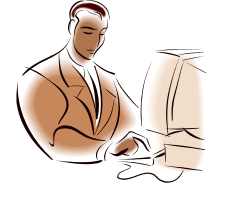

# Example Steps

| Data: | Informatio  | n.sta* (6v b  | y 18c)     |        |         |     |
|-------|-------------|---------------|------------|--------|---------|-----|
| 🔠 Da  | ata: Inform | ation.sta* (l | 6v by 18c) |        |         | _ 🗆 |
|       |             | _             | _          |        | _       |     |
|       |             | 2             | 3          | 4      | 5       | 6   |
|       | Gender      | Eye Color     | Hair Color | Height | VVeight | Age |
| 1     | Female      | Blue          |            |        |         |     |
| 2     | Female      | Brown         |            |        |         |     |
| 3     | Female      | Green         |            |        |         |     |
| 4     | Female      | Blue          |            |        |         |     |
| 5     | Female      | Brown         |            |        |         |     |
| 6     | Female      | Green         |            |        |         |     |
| - 7   | Female      | Blue          |            |        |         |     |
| 8     | Female      | Brown         |            |        |         |     |
| 9     | Female      | Green         |            |        |         |     |
| 10    | Male        | Blue          |            |        |         |     |
| 11    | Male        | Brown         |            |        |         |     |
| 12    | Male        | Green         |            |        |         |     |
| 13    | Male        | Blue          |            |        |         |     |
| 14    | Male        | Brown         |            |        |         |     |
| 15    | Male        | Green         |            |        |         |     |
| 16    | Male        | Blue          |            |        |         |     |
| 17    | Male        | Brown         | _          |        |         |     |
| 18    | Male        | Green         |            |        |         |     |
| I.    |             |               | ·          |        |         |     |

#### 5. Enter the data.

- 6. Enter the values for *Eye Color*.
- 7. Color the cells under Gender.

SILA TRISILICA

- 8. Color the text in the cells under *Eye Color*.
- 9. Save your changes.

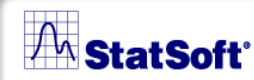

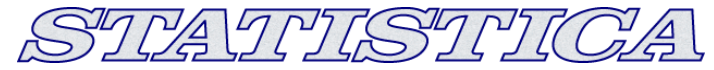

### **Block Stats**

Statistics for each row or column in a selected block can be computed and added to the spreadsheet by selecting the desired *Statistics of Block Data* from the shortcut menu.

| 🏢 Data: Adstudy.sta* (25v by 50c) |            |                        |                   |     |                       |                             |           |           |           |   |  |  |
|-----------------------------------|------------|------------------------|-------------------|-----|-----------------------|-----------------------------|-----------|-----------|-----------|---|--|--|
|                                   | Advertisir | ig Effectiver          | ness Study        |     |                       |                             |           |           |           |   |  |  |
|                                   | 1          | 2                      | 3                 |     | 4                     | 5                           | 6         | 6 7       |           |   |  |  |
|                                   | GENDER     | ADVERT                 | MEASUR            | E01 | MEASURE02             | MEASURE03                   | MEASURE04 | MEASURE05 | MEASURE06 | M |  |  |
| R. Rafuse                         | MALE       |                        |                   | 9   | 1                     | 6                           | 8         | 1         | 2         |   |  |  |
| T. Leiker                         | MAL 💷      | <u>Statistics of B</u> | ock Data 🔸        |     | Block <u>C</u> olumns | <u>M</u> eans               | 8         | 0         | 0         |   |  |  |
| E. Bizot                          | FEN 🔝      | <u>G</u> raphs of Blo  | ck Data 🔹 🕨       |     | Block <u>R</u> ows    | <ul> <li>Medians</li> </ul> | 9         | 8         | 8         |   |  |  |
| K. French                         | MAL 🕵      | Graphs of <u>I</u> np  | ut Data 🔷 🕨       | 7   | 9                     | <u>S</u> D's                | 5         | 9         | 9         |   |  |  |
| E. Van Landuyt                    | MAL v      | C.4                    | CHLV              | 7   | 1                     | ⊻alid N's                   | 2         | 8         | 9         |   |  |  |
| K. Harrell                        | FEN 😤      | շ                      |                   | 6   | 0                     | Sums                        | 8         | 3         | 1         |   |  |  |
| W. Noren                          | FEM 🖼      | <u>L</u> opy           | Ltri+L            | 7   | 4                     | Min's                       | 2         | 5         | 7         |   |  |  |
| W. Willden                        | MAL        | Copy <u>w</u> ith Hea  | aders             | 9   | 9                     | Maria                       | 6         | 6         | 8         |   |  |  |
| S. Kohut                          | FEM 🖪      | <u>P</u> aste          | Ctrl+V            | 7   | 8                     | M <u>a s</u><br>05%/-       | 3         | 6         | 9         |   |  |  |
| B. Madden                         | MAL        | Paste Sp <u>e</u> cial |                   | 6   | 6                     | <u>2</u> 5%'s               | 8         | 3         | 6         |   |  |  |
| M. Bowling                        | FEN        | Fill/Chandlardia       | n Plaak 🔹         | 4   | 6                     | <u>7</u> 5%'s               | 5         | 6         | 8         |   |  |  |
| J. Willcoxson                     | MAL 💾      | nii/otariualuiz<br>ot  | е <u>р</u> іоск • | 7   | 3                     | All                         | 7         | 0         | 6         |   |  |  |
| J. Landrum                        | MAL U      | Clear<br>-             | •                 | 6   | 2                     |                             | 1         | 8         | 1         |   |  |  |
| M. Taylor                         | MAL        | <u>F</u> ormat         | •                 | 7   | 2                     | 4                           | 8         | 1         | 2         |   |  |  |
| N.S. Madden                       | FEM        | Marking Cells          | ,                 | 6   | 2                     | 7                           | 5         | 7         | 2         |   |  |  |
| K. Ridgway                        | FEM        |                        |                   | 3   | 2                     | 5                           | 4         | 4         | 4         |   |  |  |
| L. Cunha                          | MALE       | COKE                   |                   | 2   | 9                     | 9                           | 3         | 1         | 4         |   |  |  |
| F. Wind                           | FEMALE     | PEPSI                  |                   | 1   | 0                     | 7                           | 5         | 2         | 4         |   |  |  |
|                                   |            |                        |                   | 0   | c                     | 1                           | 2         | 1         | 1         |   |  |  |

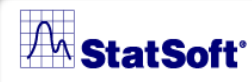

#### STRATISTICA

### Recode

The Recode dialog is used to define new values of the selected variable depending on the specific conditions that you define.

| Recode Values of Variable 4: MEA         | SURE02                            | ? ×                                                 |
|------------------------------------------|-----------------------------------|-----------------------------------------------------|
| Category 1<br>Include If:<br>MEASURE01<0 | New Value 1<br>• value •1         | OK<br>Cancel                                        |
| Category 2<br>Include If:<br>MEASURE01>0 | New Value 2<br>value 1<br>MD code | <u>_</u> [lear all<br>☐ Open<br><u>S</u> ave As     |
| Category 3                               | New Value 3<br>• value MD code    | Other<br>If no conditions are met, set values to:   |
| Category <u>4</u>                        | New Value 4<br>Value MD code      | © <u>M</u> D code<br>© value<br>⊙ <u>u</u> nchanged |

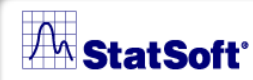

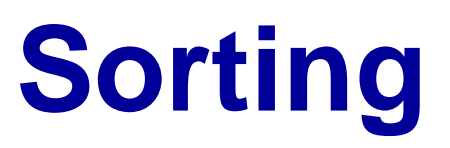

STRATETISTETCA

Sorting can be performed on both text and numeric values, as well as on case names, in either descending or ascending order.

| Variables           |                  |   | Variables | Direction | Sort By |
|---------------------|------------------|---|-----------|-----------|---------|
| casename            | Add Ver(e) N     |   | 1-Gender  | Ascending | Text    |
| 1-Gender            |                  |   |           |           |         |
| 2-Eye Color         | - Dissetion      |   |           |           |         |
| 3-Hair Color        |                  |   |           |           |         |
| 4-Height (in)       | O Ascending      |   |           |           |         |
| 5-Weight (lb)       |                  |   |           |           |         |
| 6-Age (yr)          | - Sort Bu-       |   |           |           |         |
| 7-Wellness 1        | C Numeric        |   |           |           |         |
| 8-Wellness 2        | C Text           |   |           |           |         |
| 9-Test Item 1       |                  |   |           |           |         |
| 10-Test Item 2      |                  |   |           |           |         |
| 11-Test Item 3      | < Berrove Var(s) |   |           |           |         |
| 12-Test Total (Avg) |                  |   |           |           |         |
|                     | < < Remove All   |   |           |           |         |
|                     |                  |   |           |           |         |
|                     |                  | - |           |           |         |

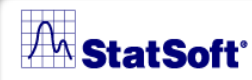

# **Example 2: Working with** Variables

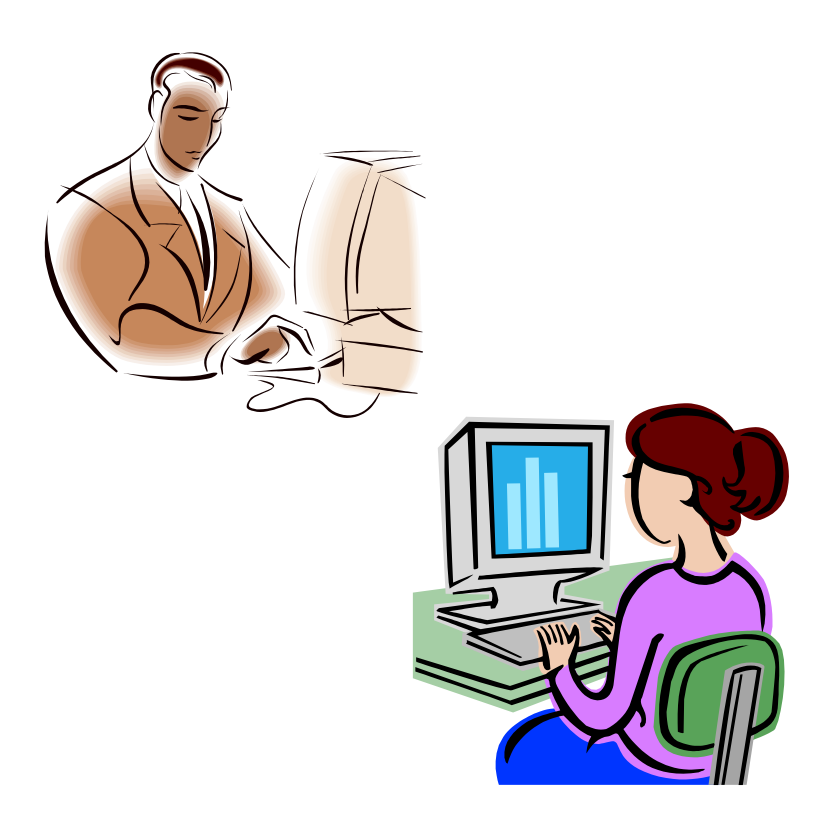

### **1.Open the** InfoTwo.sta data file. Notice that this data file is similar to the one you created earlier. Data has been entered for the variables *Height*, Weight, and Age.

#### M StatSoft

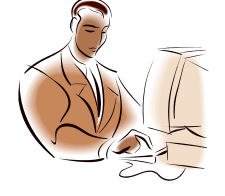

# Example Steps

×

? ×

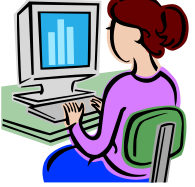

STRATTISTRICA

| A Arial  |                 | 10 💌        | <b>B Z U</b>   | <u>A</u> - | ∦ ⊑               | a 😩 🖂          |              |                                         |                           |          |
|----------|-----------------|-------------|----------------|------------|-------------------|----------------|--------------|-----------------------------------------|---------------------------|----------|
|          |                 |             | 5bû i o        |            |                   |                |              |                                         |                           |          |
| - Data:  | InfoTwo.sta* (6 | v by 18c)   |                |            |                   |                |              |                                         |                           | Ě        |
| <u>t</u> | 1               | 2           | 3              |            | 4                 | 5              | 6            |                                         |                           | <u>~</u> |
|          | Gender          | Eye Cold    | or Hair Col    | or         | Height            | vveight        | Age          |                                         |                           |          |
|          | Data: Infoli    | wo.sta- (7v | Dy 18CJ        |            |                   |                |              |                                         |                           |          |
|          |                 | 1<br>Gender | 2<br>Eye Color | Hair       | 3<br>Color        | 4<br>Height    | 5<br>Weight  | 6<br>Age                                | 7<br>SUM var              | 4-6      |
|          | 1               | female      | blue           | brow       | n                 | 69             | 26           | 1 32                                    |                           | 362      |
|          | 2               | female      | brown          | blac       | Add Var           | iables         |              |                                         |                           |          |
|          | 3               | female      | green          | red        | How m             | anır 1         | <u> </u>     | leo 0 in "Attor" f                      | iald to incart            | Π        |
|          | 4               | female      | blue           | fold       | <u>11</u> 000 III | any. In        |              | efore first varial                      | ole.                      |          |
|          | 5               | female      | brown          | brov       | <u>A</u> fter:    | SUM var        | 4-6 t        | )ouble-click on it<br>o select variable | or press F2<br>from list. | Car      |
|          | 7               | female      | green<br>blug  | rod        | Mana a            | Dunamic 9      | Sum          |                                         |                           |          |
|          | 8               | female      | hrown          | hlor       | <u>in</u> ame.    | Jo yn dinio (  | - Califi     | <u></u>                                 |                           |          |
| 4 con    | 9               | female      | areen          | brov       | <u>M</u> D cod    | te: -9999      |              | L <u>e</u> ngth: 8                      | 1                         |          |
|          | 10              | male        | blue           | blac       | _ Displa          | ay format —    |              |                                         |                           |          |
|          | 11              | male        | brown          | red        | Gen               | eral           |              |                                         |                           |          |
|          | 12              | male        | green          | blor       | Num               | ber            |              |                                         |                           |          |
|          | 13              | male        | blue           | brov       | Date              |                |              |                                         |                           |          |
|          | 14              | male        | brown          | blac       | Scie              | ntific         |              |                                         |                           |          |
|          | 15              | male        | green          | red        | Perc              | ency<br>entage |              |                                         |                           |          |
|          | 16              | male        | blue           | blor       | Frac              | tion           |              |                                         |                           |          |
|          | 17              | male        | brown          | brov       | Cust              | om             |              |                                         |                           |          |
|          | 18              | male        | green          | blac       |                   |                |              |                                         |                           |          |
|          |                 |             |                |            | Long n            | ame (label or  | formula with | n <u>F</u> unctions                     | ):                        |          |
| -        |                 |             |                | _          | =sum              | (v4:v6)        |              |                                         |                           |          |

- 2. Enter values for the *Hair Color* variable.
- 3. Find the sum of the *Height*, *Weight*, and *Age* variables for each case.
- 4. Create a dynamic variable that automatically updates as the data change.

### M StatSoft'

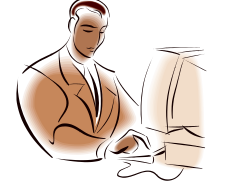

# Example Steps

| nclude If:<br>Dynamic Sum                                                                                                    | ▼<br><= 300                                                                                                    |                                                                                             | New Value 1<br>Value (<br>MD code                                                                                    | A                                                                                                    |                                                                                             | -                                                                                                    |                                                                                                    | OK<br>Cancel                                                                                                    |                                                                                                    |
|----------------------------------------------------------------------------------------------------|----------------------------------------------------------------------------------------------------|---------------------------------------------------------------------------------------------|----------------------------------------------------------------------------------------------------|----------------------------------------------------------------------------------------------------|---------------------------------------------------------------------------------------------|----------------------------------------------------------------------------------------------------|----------------------------------------------------------------------------------------------------|----------------------------------------------------------------------------------------------------|----------------------------------------------------------------------------------------------------|
| ntegory <u>2</u><br>nclude If:<br>Dynamic Sum<br>ntegory <u>3</u>                                                                       | Sort 0<br>Varia<br>Case<br>1-Ge<br>2-Eye<br>3-Ha                                                                                                    | ptions<br>bbles<br>name<br>nder<br>e Color<br>ir Color                                      |                                                                                                    | Add Var(s)                                                                                                    |                                                                                             | Variables<br>1-Gender<br>9-Code<br>Iove Variab                                                        | Dir<br>As<br>As<br>Dies                                                                              | rection cending                                                                                                    | ? ×<br>Sort By<br>Text<br>Numeric                                                                                                    |
| Data: InfoT                                                                                                    | wo.sta* (9                                                                                                    | ight<br>/ by 18c)                                                                           |                                                                                                    | C Descen                                                                                                    | ding                                                                                        | From variabl                                                                                          | e: juode                                                                                             |                                                                                                    |                                                                                                    |
|                                                                                                    | 1<br>Gender                                                                                                    | 2<br>Code                                                                                   | 3<br>Eye Color                                                                                                    | 4<br>Hair Color                                                                                                    | 5<br>Height                                                                                 | 6<br>Weight                                                                                           | 7<br>Age                                                                                             | 8<br>SUM var 4-6                                                                                                    | 9<br>Dynamic<br>Sum                                                                                                    |
| 1                                                                                                    | female                                                                                                    | A                                                                                           | brown                                                                                                    | black                                                                                                    | 66                                                                                          | 154                                                                                                   | 78                                                                                                   | 298                                                                                                    | 298                                                                                                    |
| 2                                                                                                    | 2 female                                                                                                    | A                                                                                           | green                                                                                                    | red                                                                                                    | 67                                                                                          | 198                                                                                                   | 32                                                                                                   | 297                                                                                                    | 207                                                                                                    |
|                                                                                                    |                                                                                                    |                                                                                             |                                                                                                    |                                                                                                    |                                                                                             |                                                                                                    |                                                                                                    | 201                                                                                                    | 231                                                                                                    |
| 3                                                                                                    | 8 female                                                                                                    | A                                                                                           | blue                                                                                                    | blonde                                                                                                    | 70                                                                                          | 144                                                                                                   | 35                                                                                                   | 249                                                                                                    | 249                                                                                                    |
| 3                                                                                                    | 8 female<br>1 female                                                                                                    | A<br>A                                                                                      | blue<br>brown                                                                                                    | blonde<br>brown                                                                                                    | 70<br>65                                                                                    | 144<br>185                                                                                            | 35<br>50                                                                                             | 249                                                                                                    | 237<br>249<br>300                                                                                                    |
| 3<br>2<br>6                                                                                                    | 6 female<br>1 female<br>5 female                                                                                                    | A<br>A<br>A                                                                                 | blue<br>brown<br>green                                                                                               | blonde<br>brown<br>black                                                                                                    | 70<br>65<br>70                                                                              | 144<br>185<br>165                                                                                     | 35<br>50<br>58                                                                                       | 249<br>300<br>293                                                                                                    | 249<br>300<br>293                                                                                                    |
| 3<br>4<br>6<br>6                                                                                                    | female<br>female<br>female<br>female                                                                                                    | A<br>A<br>A<br>A                                                                            | blue<br>brown<br>green<br>green                                                                                      | blonde<br>brown<br>black<br>brown                                                                                           | 70<br>65<br>70<br>73                                                                        | 144<br>185<br>165<br>161                                                                              | 35<br>50<br>58<br>45                                                                                 | 249<br>300<br>293<br>279                                                                                                    | 249<br>249<br>300<br>293<br>279                                                                                                    |
| 3<br>2<br>6<br>8<br>7                                                                                                    | 6 female<br>1 female<br>5 female<br>6 female<br>7 female                                                                                                    | A<br>A<br>A<br>B                                                                            | blue<br>brown<br>green<br>green<br>blue                                                                              | blonde<br>brown<br>black<br>brown<br>brown                                                                                  | 70<br>65<br>70<br>73<br>69                                                                  | 144<br>185<br>165<br>161<br>270                                                                       | 35<br>50<br>58<br>45<br>32                                                                           | 249<br>300<br>293<br>279<br>362                                                                                                   | 237<br>249<br>300<br>293<br>279<br>371                                                                                                   |
| 3<br>4<br>6<br>7<br>7<br>8                                                                                                    | 6 female<br>female<br>female<br>female<br>female<br>female<br>female                                                                                                    | A<br>A<br>A<br>B<br>B                                                                       | blue<br>brown<br>green<br>green<br>blue<br>blue                                                                      | blonde<br>brown<br>black<br>brown<br>brown<br>red                                                                           | 70<br>65<br>70<br>73<br>69<br>63                                                            | 144<br>185<br>165<br>161<br>270<br>212                                                                | 35<br>50<br>58<br>45<br>32<br>33                                                                     | 249<br>249<br>300<br>293<br>279<br>362<br>308                                                                                     | 249<br>300<br>293<br>279<br>371<br>308                                                                                                   |
| 3<br>2<br>6<br>7<br>7<br>8<br>8                                                                                                    | 6 female<br>6 female<br>6 female<br>7 female<br>7 female<br>8 female<br>9 female                                                                                                    | A<br>A<br>A<br>B<br>B<br>B<br>B                                                             | blue<br>brown<br>green<br>green<br>blue<br>blue<br>brown                                                             | blonde<br>brown<br>black<br>brown<br>brown<br>red<br>blonde                                                                 | 70<br>65<br>70<br>73<br>69<br>63<br>72                                                      | 144<br>185<br>165<br>161<br>270<br>212<br>187                                                         | 35<br>50<br>58<br>45<br>32<br>33<br>61                                                               | 249<br>249<br>300<br>293<br>279<br>362<br>308<br>320                                                                              | 249<br>300<br>293<br>279<br>371<br>308<br>320                                                                                            |
| 3<br>4<br>6<br>7<br>7<br>8<br>9<br>9<br>9                                                                                               | female<br>female<br>female<br>female<br>female<br>female<br>female<br>male                                                                                                    | A<br>A<br>A<br>B<br>B<br>B<br>A                                                             | blue<br>brown<br>green<br>green<br>blue<br>blue<br>brown<br>blue                                                     | blonde<br>brown<br>black<br>brown<br>red<br>blonde<br>black                                                                 | 70<br>65<br>70<br>73<br>69<br>63<br>72<br>69                                                | 144<br>185<br>165<br>161<br>270<br>212<br>187<br>133                                                  | 35<br>50<br>58<br>45<br>32<br>33<br>61<br>66                                                         | 249<br>249<br>300<br>293<br>279<br>362<br>308<br>320<br>268                                                                       | 249<br>300<br>293<br>279<br>371<br>308<br>320<br>268                                                                                     |
| 3<br>4<br>6<br>7<br>8<br>8<br>9<br>10<br>11                                                                                             | female<br>female<br>female<br>female<br>female<br>female<br>female<br>male<br>male                                                                                                    | A<br>A<br>A<br>B<br>B<br>B<br>A<br>A                                                        | blue<br>brown<br>green<br>blue<br>blue<br>brown<br>blue<br>green                                                     | blonde<br>brown<br>black<br>brown<br>red<br>blonde<br>black<br>blonde                                                       | 70<br>65<br>70<br>73<br>69<br>63<br>72<br>69<br>69<br>66                                    | 144<br>185<br>165<br>161<br>270<br>212<br>187<br>133<br>179                                           | 35<br>50<br>58<br>45<br>32<br>33<br>61<br>66<br>39                                                   | 249<br>249<br>300<br>293<br>279<br>362<br>308<br>320<br>268<br>284                                                                | 237<br>249<br>300<br>293<br>279<br>371<br>308<br>320<br>268<br>284<br>284                                                                |
| 3<br>4<br>5<br>7<br>8<br>9<br>10<br>11<br>11<br>12                                                                                      | female<br>female<br>female<br>female<br>female<br>female<br>female<br>male<br>male<br>male<br>male                                                                                                    | A<br>A<br>A<br>B<br>B<br>B<br>A<br>A<br>A                                                   | blue<br>brown<br>green<br>blue<br>blue<br>brown<br>blue<br>green<br>blue<br>blue                                     | blonde<br>brown<br>black<br>brown<br>red<br>blonde<br>black<br>blonde<br>brown                                              | 70<br>65<br>70<br>73<br>69<br>63<br>72<br>69<br>66<br>70                                    | 144<br>185<br>165<br>161<br>270<br>212<br>187<br>133<br>179<br>180                                    | 35<br>50<br>58<br>45<br>32<br>33<br>61<br>66<br>39<br>45                                             | 249<br>249<br>300<br>293<br>279<br>362<br>308<br>320<br>268<br>284<br>284<br>295                                                  | 237<br>249<br>300<br>293<br>279<br>371<br>308<br>320<br>268<br>284<br>284                                                                |
| 23<br>24<br>25<br>27<br>26<br>27<br>28<br>29<br>20<br>20<br>20<br>20<br>20<br>20<br>20<br>20<br>20<br>20<br>20<br>20<br>20              | 3 female<br>4 female<br>5 female<br>6 female<br>7 female<br>8 female<br>9 female<br>1 male<br>1 male<br>2 male<br>2 male<br>3 male                                                                                                    | A<br>A<br>A<br>B<br>B<br>B<br>A<br>A<br>A<br>A                                              | blue<br>brown<br>green<br>blue<br>blue<br>brown<br>blue<br>green<br>blue<br>blue<br>brown                            | blonde<br>brown<br>black<br>brown<br>red<br>blonde<br>black<br>blonde<br>brown<br>black                                     | 70<br>65<br>70<br>73<br>69<br>63<br>72<br>69<br>66<br>70<br>71                              | 144<br>185<br>165<br>161<br>270<br>212<br>187<br>133<br>179<br>180<br>174                             | 35<br>35<br>50<br>58<br>45<br>32<br>33<br>61<br>66<br>39<br>45<br>43                                 | 249<br>300<br>293<br>279<br>362<br>308<br>320<br>268<br>284<br>284<br>295<br>288                                                  | 239<br>249<br>300<br>293<br>279<br>371<br>308<br>320<br>268<br>284<br>284<br>295<br>288                                                  |
| 2<br>2<br>2<br>2<br>2<br>2<br>2<br>2<br>2<br>2<br>2<br>2<br>2<br>2<br>2<br>2<br>2<br>2<br>2                                             | 3 female<br>4 female<br>5 female<br>6 female<br>7 female<br>9 female<br>1 male<br>1 male<br>2 male<br>3 male<br>4 male<br>4 male                                                                                                    | A<br>A<br>A<br>B<br>B<br>B<br>A<br>A<br>A<br>A<br>A<br>A                                    | blue<br>brown<br>green<br>blue<br>blue<br>brown<br>blue<br>green<br>blue<br>blue<br>blue<br>blue                     | blonde<br>brown<br>black<br>brown<br>red<br>blonde<br>black<br>blonde<br>blonde<br>black<br>blonde                          | 70<br>65<br>70<br>73<br>69<br>63<br>72<br>69<br>66<br>70<br>71<br>65                        | 144<br>185<br>165<br>161<br>270<br>212<br>187<br>133<br>179<br>180<br>174<br>175                      | 35<br>50<br>58<br>45<br>32<br>33<br>61<br>66<br>39<br>45<br>43<br>43                                 | 249<br>300<br>293<br>362<br>362<br>308<br>320<br>288<br>284<br>285<br>288<br>284<br>285<br>288                                    | 237<br>249<br>300<br>293<br>279<br>371<br>308<br>320<br>268<br>284<br>284<br>295<br>288<br>295                                           |
| 2<br>2<br>2<br>2<br>2<br>2<br>2<br>2<br>2<br>2<br>2<br>2<br>2<br>2<br>2<br>2<br>2<br>2<br>2                                             | 6 female<br>6 female<br>6 female<br>7 female<br>8 female<br>9 female<br>9 female<br>1 male<br>2 male<br>2 male<br>4 male<br>4 male<br>4 male                                                                                                    | A<br>A<br>A<br>B<br>B<br>B<br>A<br>A<br>A<br>A<br>A<br>A<br>A<br>A                          | blue<br>brown<br>green<br>blue<br>blue<br>brown<br>blue<br>green<br>blue<br>brown<br>blue<br>brown                   | blonde<br>brown<br>black<br>brown<br>red<br>blonde<br>black<br>blonde<br>black<br>blonde<br>black<br>blonde<br>black        | 70<br>65<br>70<br>73<br>69<br>63<br>72<br>69<br>66<br>70<br>70<br>71<br>65<br>61            | 144<br>185<br>165<br>161<br>270<br>212<br>187<br>133<br>179<br>180<br>174<br>175<br>215               | 32<br>35<br>50<br>58<br>45<br>32<br>33<br>61<br>66<br>39<br>45<br>43<br>45<br>43<br>57<br>20         | 249<br>300<br>293<br>279<br>362<br>308<br>320<br>268<br>284<br>295<br>288<br>297<br>298                                           | 237<br>249<br>300<br>293<br>279<br>371<br>308<br>320<br>268<br>284<br>295<br>288<br>295<br>288<br>297<br>296                             |
| 2<br>2<br>2<br>2<br>2<br>2<br>2<br>2<br>2<br>2<br>2<br>2<br>2<br>2<br>2<br>2<br>2<br>2<br>2                                             | a         female           b         female           c         female           c         female           c         female           c         female           c         female           c         female           c         female           c         female           c         male           c         male           male         male           male         male           male         male           male         male           male         male           male         male | A<br>A<br>A<br>A<br>B<br>B<br>B<br>B<br>A<br>A<br>A<br>A<br>A<br>A<br>A<br>A<br>A<br>A<br>A | blue<br>brown<br>green<br>green<br>blue<br>brown<br>blue<br>green<br>blue<br>brown<br>blue<br>brown                  | blonde<br>brown<br>black<br>brown<br>red<br>blonde<br>black<br>blonde<br>black<br>blonde<br>blonde<br>blonde<br>blonde      | 70<br>65<br>70<br>73<br>69<br>63<br>72<br>69<br>66<br>70<br>71<br>65<br>61<br>62            | 144<br>185<br>165<br>270<br>212<br>187<br>133<br>179<br>180<br>174<br>175<br>215<br>190               | 355<br>500<br>588<br>455<br>322<br>333<br>61<br>669<br>399<br>455<br>433<br>57<br>200<br>360         | 249<br>300<br>293<br>302<br>308<br>320<br>268<br>284<br>295<br>288<br>295<br>288<br>297<br>296<br>288                             | 237<br>249<br>300<br>293<br>279<br>371<br>308<br>320<br>268<br>288<br>284<br>295<br>288<br>297<br>296<br>288                             |
| 3<br>4<br>5<br>6<br>7<br>7<br>8<br>8<br>5<br>5<br>5<br>10<br>11<br>11<br>12<br>13<br>13<br>14<br>11<br>12<br>13<br>14<br>11<br>17<br>17 | 6         female           6         female           6         female           7         female           8         female           9         female           9         female           1         female           2         male           3         male           4         male           5         male           6         male           7         male                                                                                                    | A<br>A<br>A<br>B<br>B<br>B<br>B<br>A<br>A<br>A<br>A<br>A<br>A<br>A<br>A<br>A<br>B           | blue<br>brown<br>green<br>blue<br>blue<br>brown<br>blue<br>green<br>blue<br>brown<br>blue<br>brown<br>green<br>brown | blonde<br>brown<br>black<br>brown<br>red<br>blonde<br>blonde<br>blonde<br>brown<br>black<br>blonde<br>brown<br>black<br>red | 70<br>65<br>70<br>73<br>69<br>63<br>72<br>69<br>66<br>70<br>71<br>65<br>61<br>1<br>62<br>74 | 144<br>185<br>165<br>161<br>270<br>212<br>187<br>133<br>179<br>180<br>174<br>175<br>215<br>190<br>202 | 352<br>365<br>50<br>58<br>45<br>32<br>33<br>61<br>66<br>39<br>45<br>43<br>57<br>20<br>36<br>36<br>29 | 249<br>300<br>293<br>279<br>362<br>308<br>320<br>268<br>284<br>284<br>295<br>288<br>297<br>296<br>288<br>297<br>296<br>288<br>305 | 249<br>249<br>300<br>293<br>279<br>371<br>308<br>320<br>268<br>288<br>288<br>295<br>288<br>297<br>296<br>288<br>297<br>296<br>288<br>305 |

5. Create another new variable that will contain codes.

STRATTISTICA

- 6. Sort the data file.
- 7. Rearrange the order of the variables.
- 8. Rank variables.

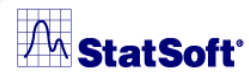

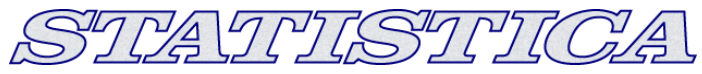

### **Importing Data**

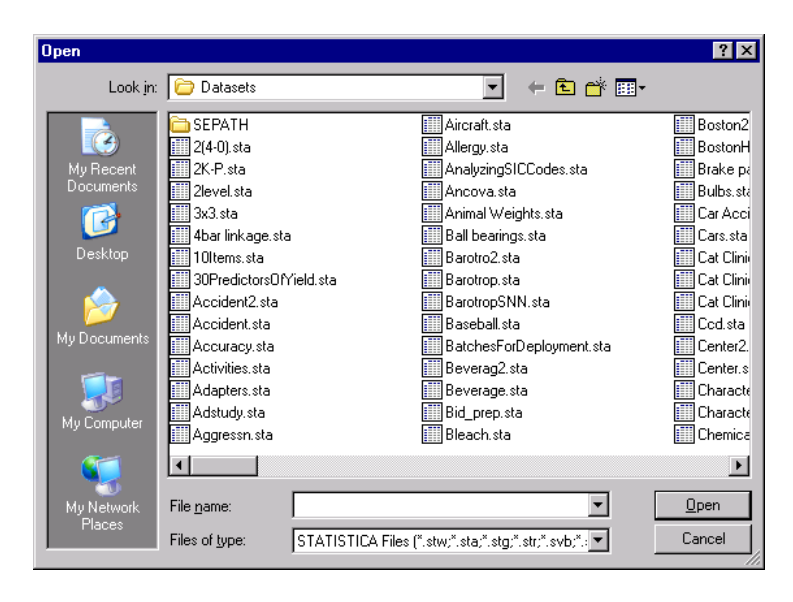

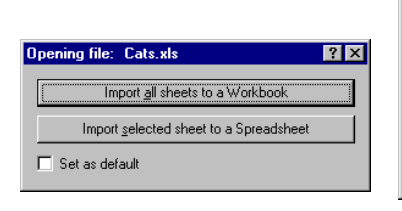

| s. xls       | OK                               |
|--------------|----------------------------------|
|              |                                  |
| 1 🖨 to 150 🖨 | Cancel                           |
| 1 🗣 to 500 🖨 |                                  |
|              | 1 1 + to 150 +<br>1 1 + to 500 + |

### □Use the Clipboard

### □ File – Open

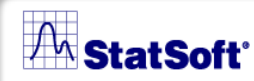

# **STATISTICA** Query

### **STATISTICA** provides access to most databases (including many large system databases such as Oracle, Sybase, etc.) via **STATISTICA** Query

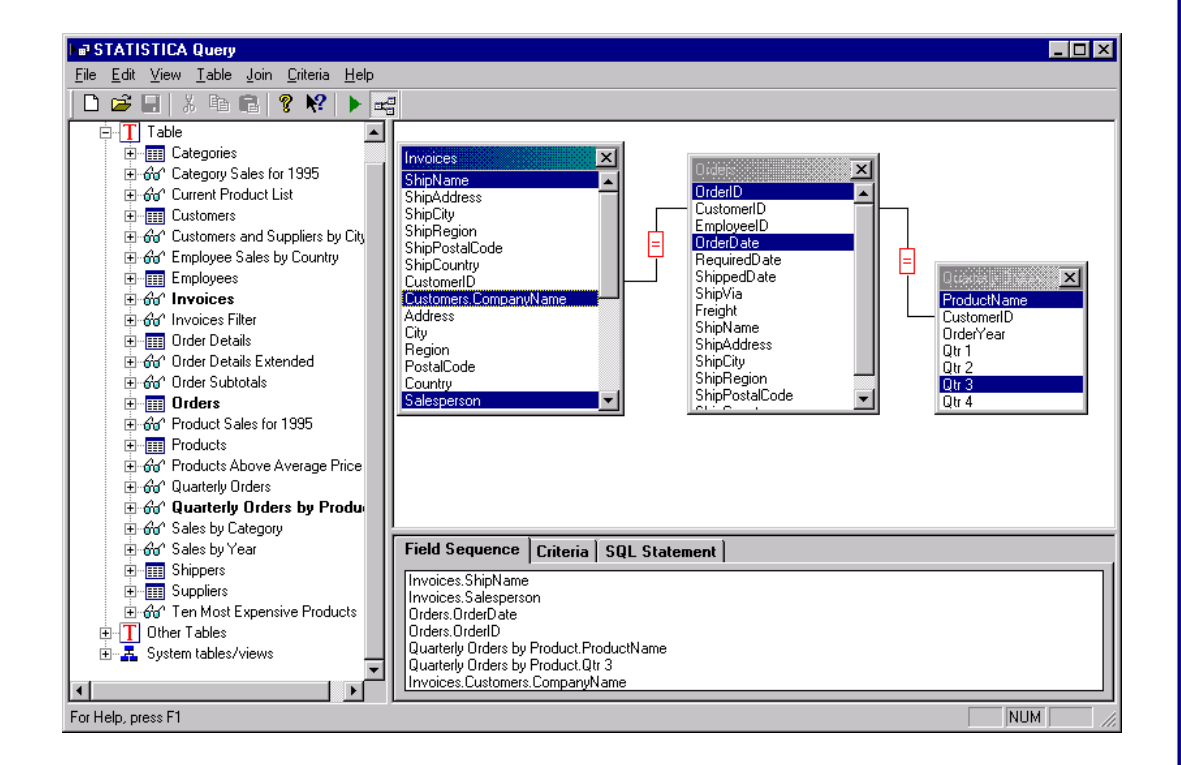

STRATUSTRICA

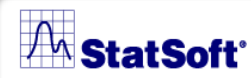

# **Exporting Data**

To export, select **Save As** from the **File** menu to display the **Save As** dialog.

A wide variety of files is available in the **Save as type** drop-down list (STATISTICA spreadsheet, Excel, SPSS (Data and Portable files), SAS (Data and Transport files), JMP, Minitab, dBASE, Text, HTML, Lotus Worksheets, Quattro Pro/DOS, and PDF).

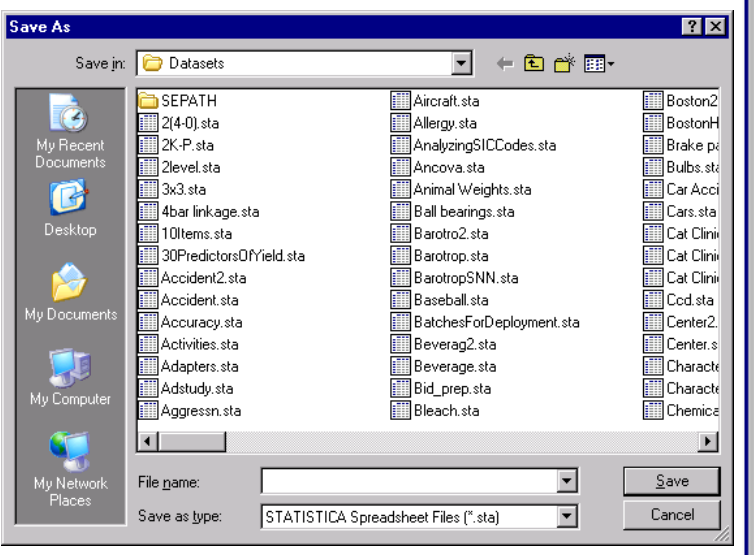

STRATUSIUGA

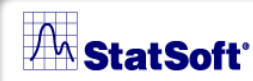

#### STATISTICA

### **Random Subsets**

STATISTICA includes a facility that allows the user to randomly sample any dataset in order to create a subset dataset for analysis.

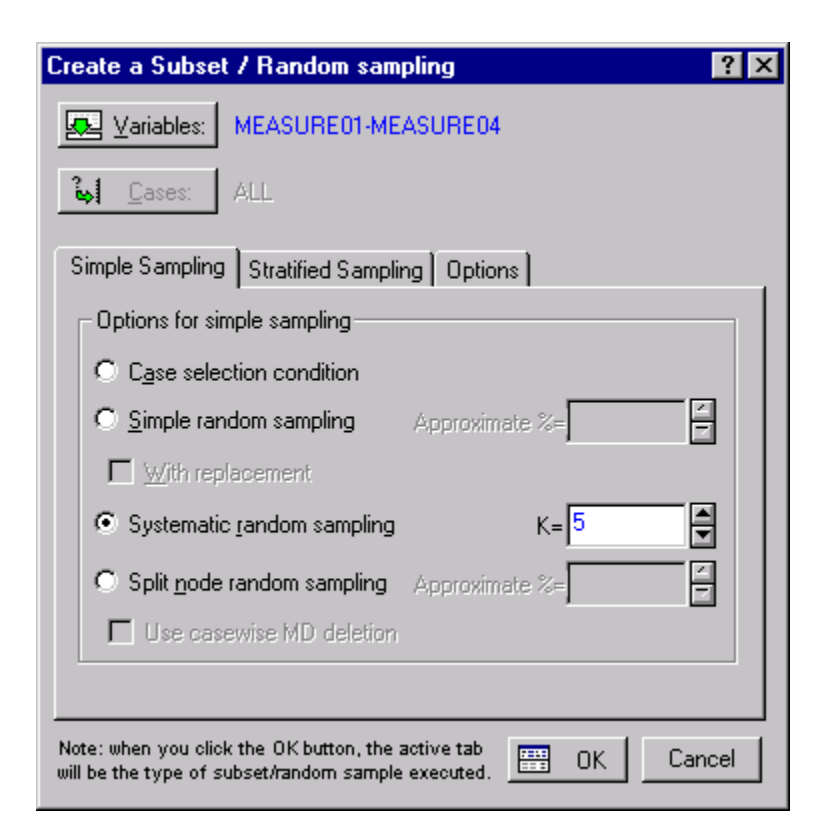

#### A StatSoft

### **Case Selection Conditions**

If you only want to analyze a specific subset of your data, you can use case selection conditions.

Cases can be selected in the spreadsheet or for a specific graph or analysis.

| Spreadsheet C                 | Case Selection Conditions                                                                                                    | <u>र</u>                 |
|-------------------------------|----------------------------------------------------------------------------------------------------|--------------------------|
| Selections D                  | isplay   Subset/Random Sampling                                                                                                    | 1                        |
|                               |                                                                                                    |                          |
| C <u>A</u> ll<br>⊙ Spec<br>E) | Analysis/Graph Case Selection Conditions         O       Use current Spreadsheet selection conditions         O       Use selection conditions for this Analysis/Graph only                                                                                                    | <u> </u>                 |
|                               | Enable Selection Conditions     Include cases     Clear All                                                                                                    | ОК                       |
| or case                       | © <u>A</u> ∥                                                                                                    | Cancel                   |
| Exclude (                     | Specific, selected by:     By Expression:                                                                                                    | <u>(</u> ☐) <u>O</u> pen |
| byex                          |                                                                                                    | <u>ave As</u>            |
| or case                       |                                                                                                    |                          |
|                               | Exclude cases (from the set of cases defined in the "Include cases' section)                                                                                                    |                          |
| By case num<br>By expressio   | By expregsion:                                                                                                    |                          |
| [ <del>]]</del>               | or case number: 7, 10:12                                                                                                    |                          |
|                               | By case number:     Enter case numbers and/or ranges. Example: 1, 3, 5-12       By expression:     Use the same operators, functions, and syntax as in the spreadsheet formulas:       Use variable names or v1, v2     v0 is the case number (v0×4 means cases 1-<br>Examples: (a) v1=0 OR age>18 (b) gender="MALE AND v4↔(v5+v6) | 3)                       |

STLATETSTETCA

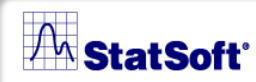

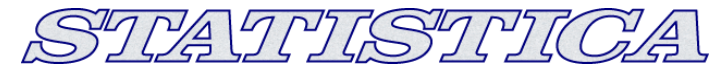

### **Case States**

Assign case states to cases in order to customize the appearance of points in graphical displays

Assign unique point markers, or specify cases as *Excluded*, *Hidden*, *Labeled* or *Marked*.

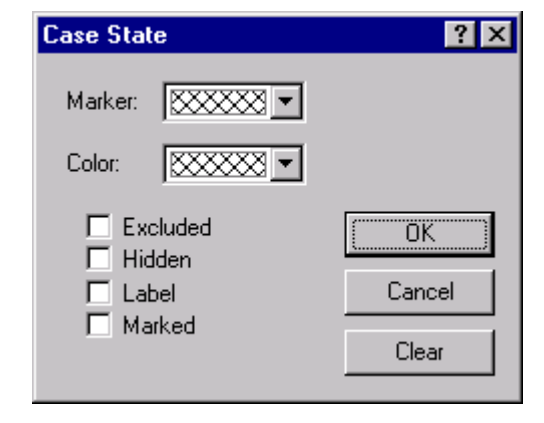

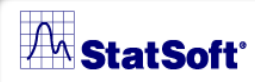

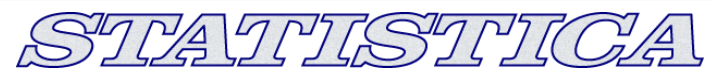

### **Options**

| Options                                                                                                    |                                | ? ×       |  |  |  |  |
|----------------------------------------------------------------------------------------------------|--------------------------------|-----------|--|--|--|--|
| Reports       Graphs 1       Graphs 2       Spreadsheets       Import       Data Miner       In-Place Database         General       Analyses/Graphs       Output Manager       Custom Lists       Configuration Manager       Macros (         Startup options: <ul> <li>Maximize STATISTICA window</li> <li>Open most recently used datafile</li> <li>Create new spreadsheet</li> <li>Do not open or create a document</li> <li>Display the welcome dialog</li> <li>Use metric measurements</li> <li>Display warning when opening STATISTICA with event Macros enabled</li> <li>Display warning when opening a document with event Macros</li> <li>Start another Analysis of the same type without asking if that is what you intend</li> <li>Computation of percentiles:</li> <li>Empirical Distribution Function w/Average</li> <li>File location</li> <li>Remember directories when opening or saving files</li> </ul> | Interface Bro<br>SVB) Programs | Workbooks |  |  |  |  |
| Default location:       C:\Documents and Settings\Kelly Ridgway\My Docume       Browse       Heset         Auto Save       Save recovery info every       10       minutes.       Disable         Recovery path:       C:\Documents and Settings\Kelly Ridgway\Application       Browse       Reset         Offer to suspend the auto-saving feature if the file size is larger than       5       megabytes         When a document exceeds the threshold size:       •       •       Do not save         WebSTATISTICA URL:       •       •       •       •                                                                                                    |                                |           |  |  |  |  |
|                                                                                                    | ОК                             | Cancel    |  |  |  |  |

28

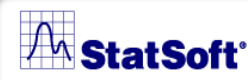

# **Descriptive Statistics**

The Basic Statistics and Tables module gives you more depth and control over the output than statistics of block data.

Select *Basic Statistics/Tables* from the *Statistics* menu.

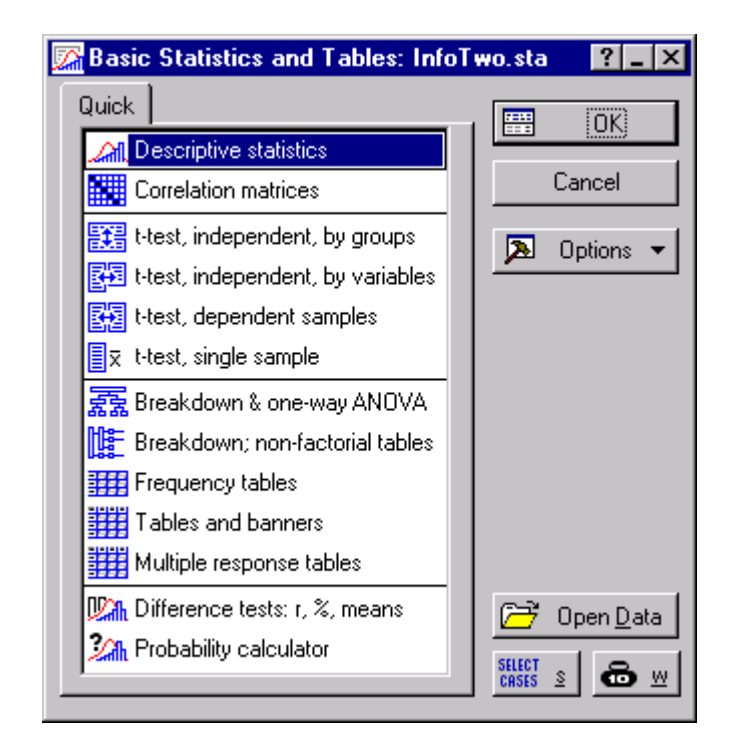

STRATRISTRICA

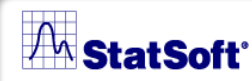

# **Specifying an Analysis**

- 1. Use Characteristics.sta.
- 2. Select Descriptive Statistics
- 3. Click *Variables* and select the variables for the analysis

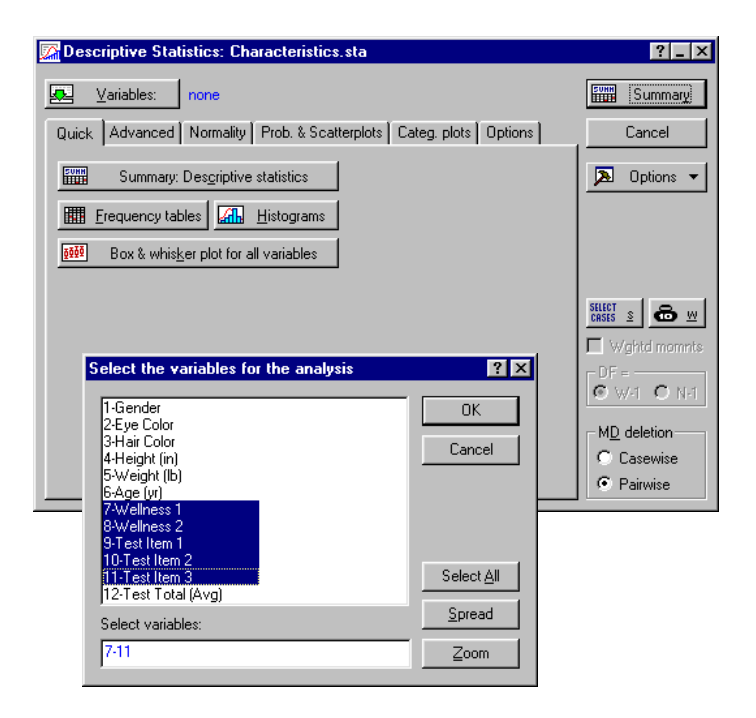

STRATRISTRICA

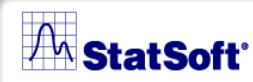

# **Reviewing Results**

#### Click the Summary button to produce the results spreadsheet with the default selection of statistics

5. The *Normality* tab of the *Descriptive Statistics* dialog contains many of the most common tools for checking normality assumptions

| Workbook1* - Des | criptive Statist | ics (Chara    | acteristics.  | sta)        |               |          | _ 🗆 × |
|------------------|------------------|---------------|---------------|-------------|---------------|----------|-------|
| Workbook1*       |                  | Descripti     | ve Statistic  | s (Characte | eristics.sta) |          |       |
|                  | Variable         | Valid N       | Mean          | Minimum     | Maximum       | Std.Dev. |       |
| Descripti        | Wellness 1       | 100           | 49.37074      | 19.55478    | 79.60917      | 11.84380 |       |
|                  | Wellness 2       | 100           | 60.75626      | 35.02135    | 87.36024      | 11.85713 |       |
|                  | Test Item 1      | 100           | 9.67000       | 5.00000     | 14.00000      | 3.04861  |       |
|                  | Test Item 2      | 100           | 19.27000      | 15.00000    | 24.00000      | 3.08746  |       |
|                  | Test Item 3      | 100           | 14.23000      | 10.00000    | 19.00000      | 2.83860  |       |
|                  |                  |               |               |             |               |          | ▼     |
|                  |                  |               |               |             |               |          | Þ     |
|                  | Descriptive      | Statistics (C | haracteristic | s.sta)      |               |          |       |

STRATETISTECA

| Workbook1* - Freq  | uency table: Height (in) (C                                                                                            | haracte                                                                                                    | ristics.sta)   |          |          |          |
|--------------------|----------------------------------------------------------------------------------------------------|----------------------------------------------------------------------------------------------------|----------------|----------|----------|----------|
| Basic Statistics/T |                                                                                                    | Frequency table: Height (in) (Characteristics.sta)<br>K-S d=.09198, p>.20; Lilliefors p<.05<br>Shapiro-Wilk W=.97272, p=.03582 |                |          |          |          |
| Frequenc           |                                                                                                    | Count                                                                                                    | Cumulative     | Percent  | Cumul %  | % of all |
|                    | Category                                                                                                    |                                                                                                    | Count          | of Valid | of Valid | Cases    |
|                    | 55.00000 <x<=60.00000< th=""><th>2</th><th>2</th><th>2.00000</th><th>2.0000</th><th>2.00000</th></x<=60.00000<>        | 2                                                                                                    | 2              | 2.00000  | 2.0000   | 2.00000  |
|                    | 60.00000 <x<=65.00000< th=""><th>19</th><th>21</th><th>19.00000</th><th>21.0000</th><th>19.00000</th></x<=65.00000<>   | 19                                                                                                    | 21             | 19.00000 | 21.0000  | 19.00000 |
|                    | 65.00000 <x<=70.00000< th=""><th>60</th><th>81</th><th>60.00000</th><th>81.0000</th><th>60.00000</th></x<=70.00000<>   | 60                                                                                                    | 81             | 60.00000 | 81.0000  | 60.00000 |
|                    | 70.00000 <x<=75.00000< th=""><th>19</th><th>100</th><th>19.00000</th><th>100.0000</th><th>19.00000</th></x<=75.00000<> | 19                                                                                                    | 100            | 19.00000 | 100.0000 | 19.00000 |
|                    | Missing                                                                                                    | 0                                                                                                    | 100            | 0.00000  |          | 0.00000  |
|                    | <b> </b> •                                                                                                    |                                                                                                    |                |          |          |          |
|                    | Frequency table: Height (ir                                                                                            | n) (Charac                                                                                                    | teristics.sta) |          |          | ••       |

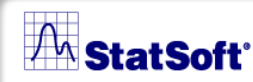

#### STATISTICA

### **Example 3: Descriptive Stats**

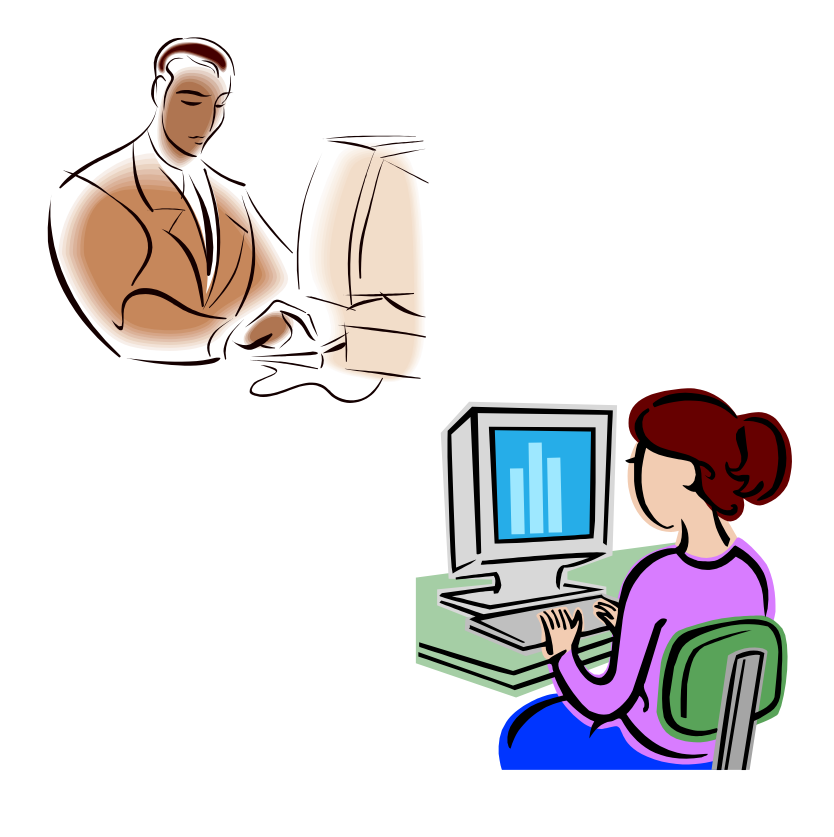

- 1. Open the *Characteristics.sta* data file.
- 2. From the *Statistics* menu, select *Basic Statistics/Tables*, then select *Descriptive Statistics*.

#### M StatSoft

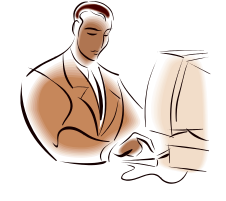

# Example Steps

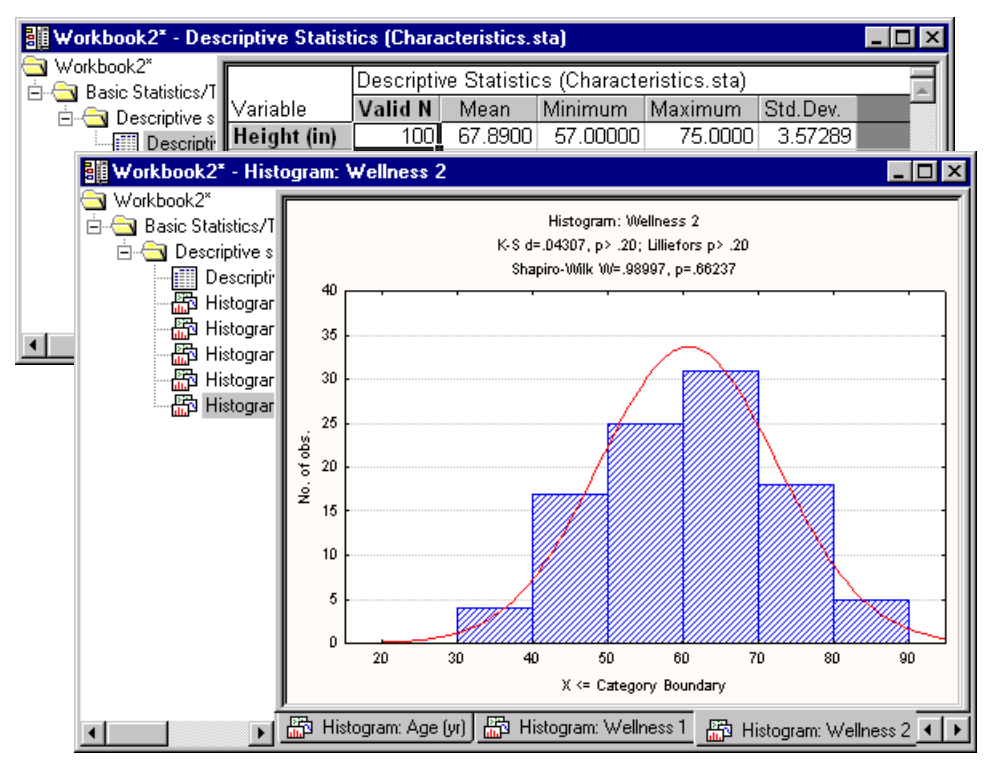

3. Click the *Variables* button and highlight variables *4-8.* 

STRATRISTRI

- 4. Click the *Summary* button.
- Resume the analysis by clicking the *Descriptive Statistics* button on the *Analysis* bar, then click the *Histograms* button.

### M StatSoft

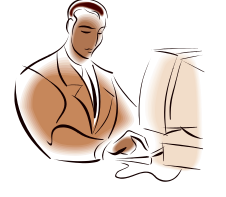

# Example Steps

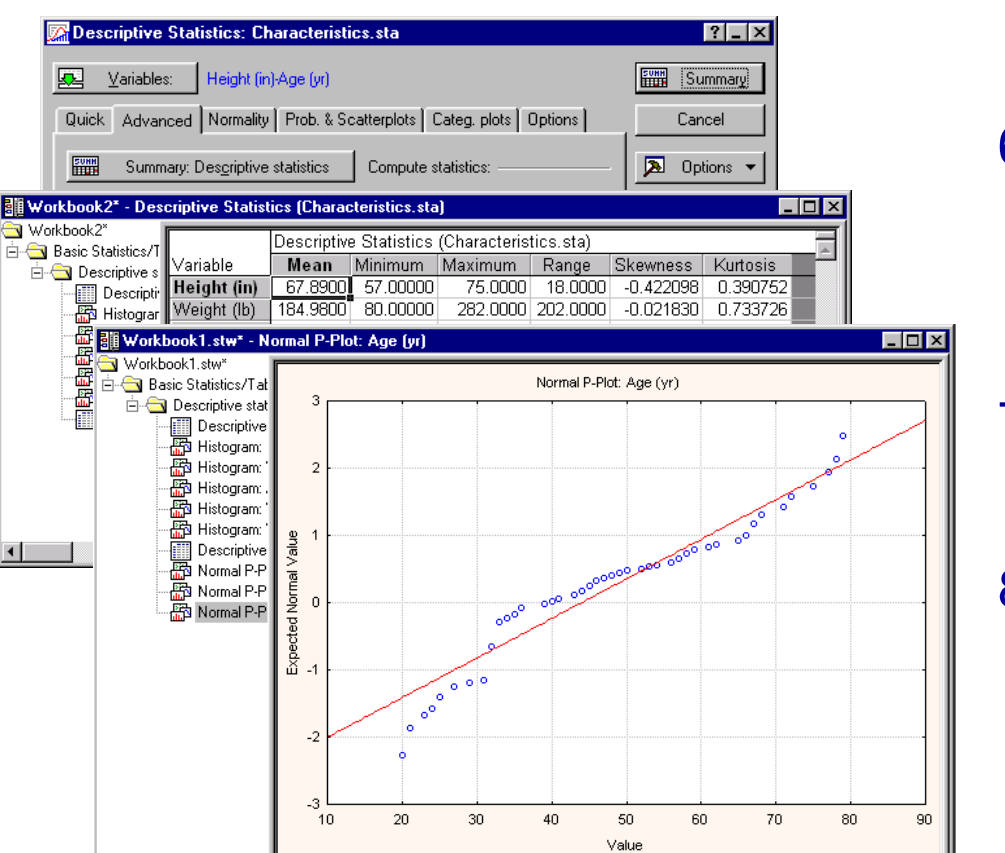

📅 Normal P-Plot: Height (in) 📅 Normal P-Plot: Weight (lb) 📅 Normal P-Plot: Age (yr)

 Resume the analysis and click on the *Advanced* tab. Select only the statistics shown at left.

STRATTISTRIC

- Click the Summary: Descriptive statistics button
- 8. Resume the analysis and on the *Prob.& Scatterplots* tab, click the *Normal probability plot* button.

4

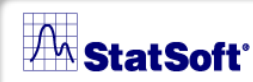

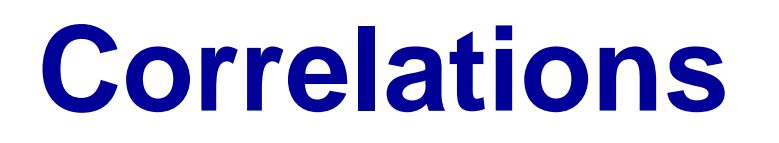

STRATTISTRICA

Correlation is a measure of the relationship between two or more variables. The measurement scales used should be at least interval scales. Correlation coefficients can range from -1.00 to +1.00. The value of -1.00 represents a perfect negative correlation while a value of +1.00 represents a perfect positive correlation. A value of 0.00 represents a lack of correlation.

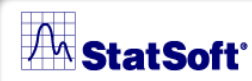

#### STATISTICA

### **Example 4: Correlations**

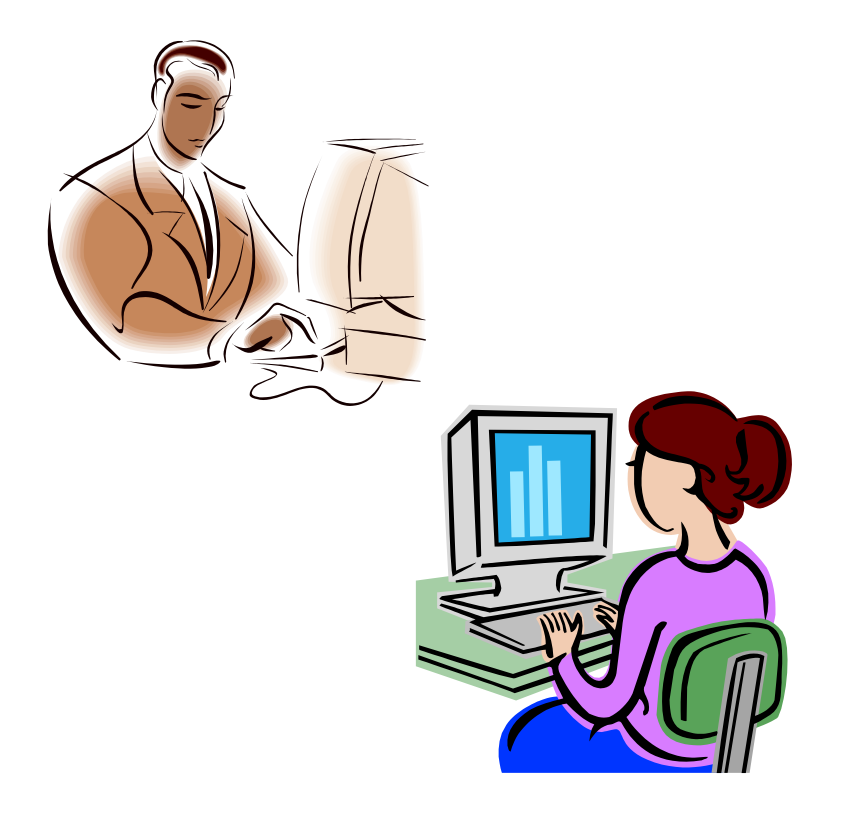

 Continue using the Characteristics.sta data file. Select Basic Statistics/Tables from Statistics menu, then select Correlation matrices and click the OK button to display the Product-Moment and Partial Correlations dialog.
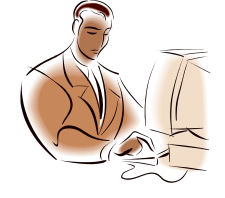

# Example Steps

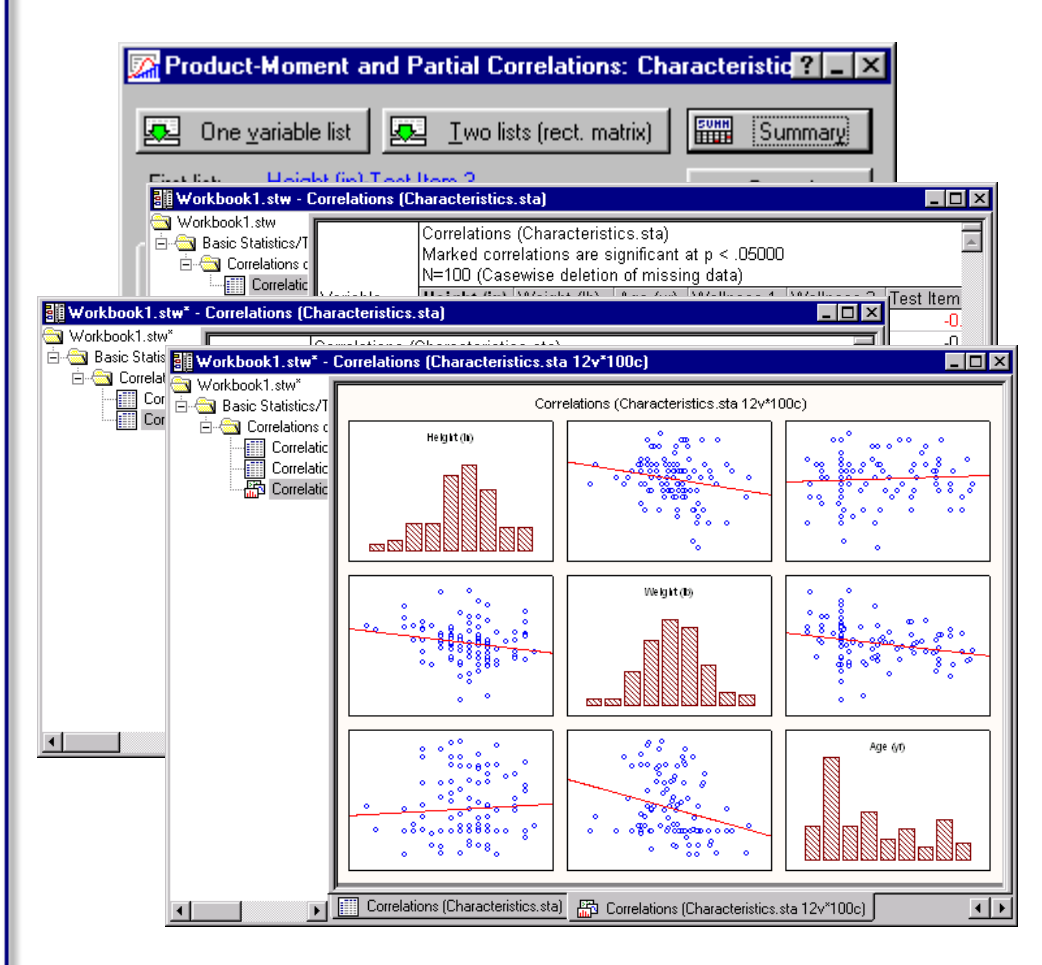

 Click the One variable list button and select variables 4-11. Click OK.

SILATUSILIC

- 3. Click the *Summary* button.
- Resume analysis. Click the Options tab. Select the Display r, p-levels, and N's option button. Click Summary
- 5. Resume analysis. On the *Quick* tab, click *Scatterplot matrix for variables*. Select variables *4-6* and click *OK*.

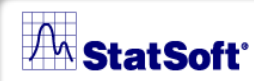

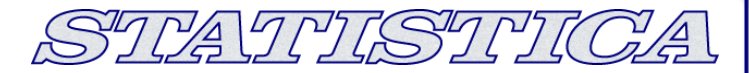

### t-tests

- There are four different types of t-tests in the Basic Statistics and Tables module. The following examples illustrate when to use each test.
- 1. Independent, by groups
- 2. Independent, by variables
- 3. Dependent samples
- 4. Single sample

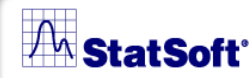

STATISTICA

## Example 5: t-test Independent, By Groups

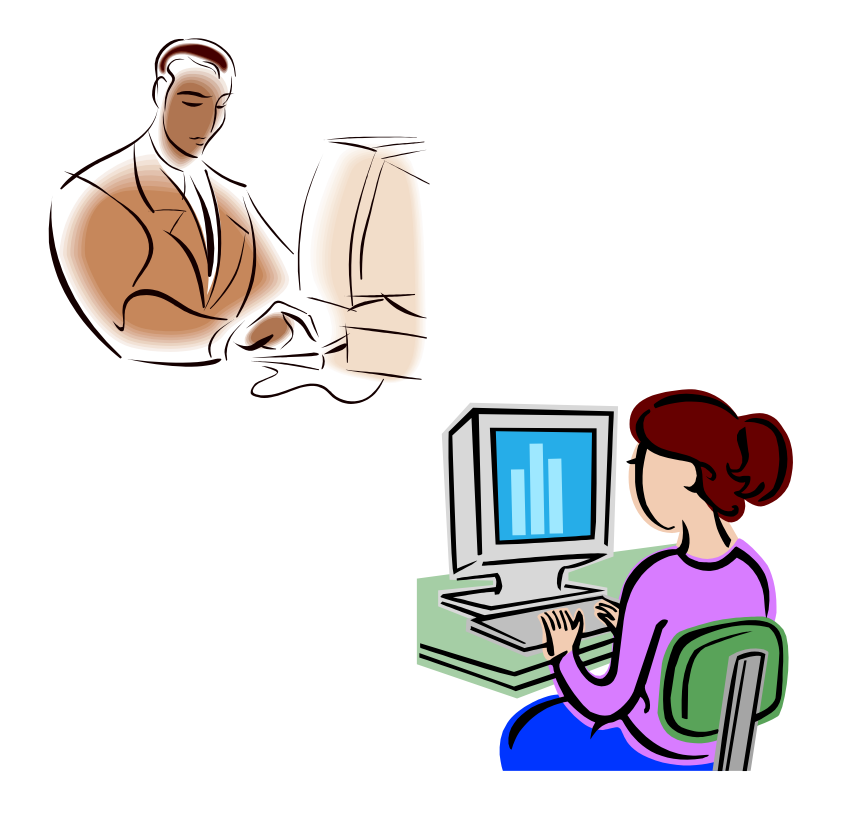

When one variable contains codes for two groups and the second variable contains measurements or values of a dependent variable, one should use a t-test by groups to compare the group means.

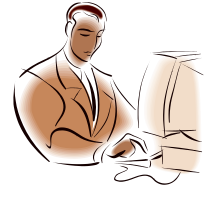

# Example Steps

| T-Test for Independent Samples by Groups: Characteristics.sl                                                                                         | ta ?_×                                  |
|----------------------------------------------------------------------------------------------------|-----------------------------------------|
| ☑ Variables:       Dependent: Height (in)         Grouping:       Gender                                                                             |                                         |
| Code for Group 1: "male" Code for Group 2: "female"                                                                                                  |                                         |
| Quick Advanced Options                                                                                                    | 🔊 Options 🔻                             |
| Summary: <u>I</u> -tests                                                                                                    | CASES S                                 |
| <u>∎esē</u> <u>B</u> ox & whisker plot                                                                                                    | □ Weighted<br>moments                   |
|                                                                                                    | DF =                                    |
| Workbook1.stw* - T-tests; Grouping: Gender (Characteristics.sta)                                                                                     |                                         |
| Workbook1.stw*     T-tests; Grouping: Gender (Characteristics.sta)       Gasc Statistics/T     Group 1: male       Group 1: male     Group 2: female | Ă                                       |
| Mean Mean t-value df p Valid N<br>Variable male female                                                                                               | Valid N Std.Dev. Std<br>female male fer |
| Height (in) 67.78846 68.00000 -0.294428 98 0.769054 52                                                                                               | 48 3.488561 3.6                         |
|                                                                                                    |                                         |
| T-tests; Grouping: Gender (Characteristics.sta)                                                                                                    |                                         |

 Use Characteristics.sta. Select Statistics-Basic Statistics/Tables, then, select t-test, independent, by groups and click OK.

PAJPI (SIPI (C)A

- 2. Click *Variables*, select *Height* (*in*) as the dependent variable, and *Gender* as the grouping variable. Click *OK*.
- 3. Click Summary.

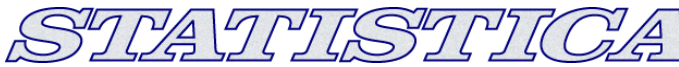

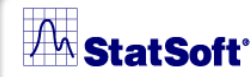

### Example 6: t-test, Independent, By Variables

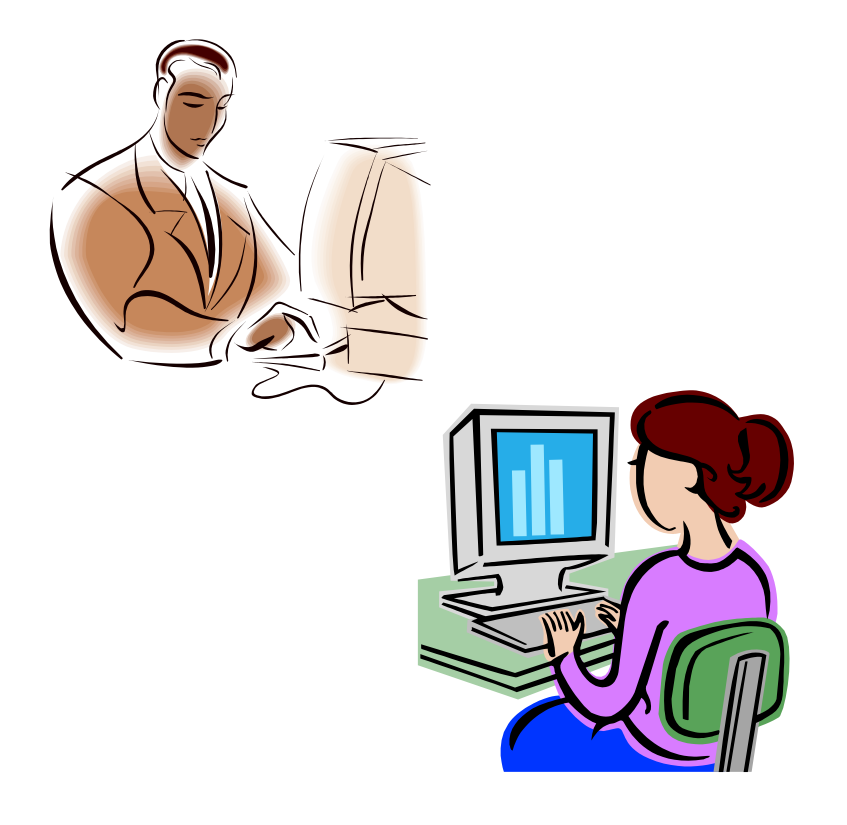

When the two groups to be compared reside in separate variables, it is more appropriate to choose a t-test by variables.

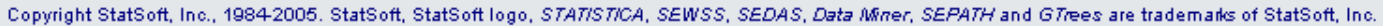

## **Example Steps**

| T-Test for Independent Samples by V                                                                                                    | ariables: Character ?                                                                                       |
|----------------------------------------------------------------------------------------------------|----------------------------------------------------------------------------------------------------|
| Image: Second contraction of the second contraction of the second contraction o | Cancel                                                                                                    |
| Quick Options                                                                                                    | Deptions V                                                                                                  |
| Summary: <u>1</u> -tests       Box & whisker plot                                                                                                    | DF =                                                                                                    |
|                                                                                                    | Nonstandard data<br>arrangement: It is<br>assumed that each<br>variable contains the<br>data for one group. |

| Workbook1.stw<br>- Masic Statistics/Tab<br>- Masic Tutest for indeps |                                            | T-test for Independent Samples (CharacteristicsHe<br>Note: Variables were treated as independent samples |          |           |    |          |         |
|----------------------------------------------------------------------|--------------------------------------------|----------------------------------------------------------------------------------------------------|----------|-----------|----|----------|---------|
| T test for Inc                                                       |                                            | Mean                                                                                                    | Mean     | t-value   | df | p        | Valid N |
| 1-test for the                                                       | Group 1 vs. Group 2                        | Group 1                                                                                                  | Group 2  |           |    |          | Group 1 |
|                                                                      | Male Height vs. Female Height              | 67.78846                                                                                                 | 68.00000 | -0.294428 | 98 | 0.769054 | 5,      |
|                                                                      |                                            |                                                                                                    |          |           |    |          | T       |
|                                                                      | [•]                                        |                                                                                                    |          |           |    |          | •       |
|                                                                      | ,<br>T-test for Independent Samples (Chara | acteristicsHeig                                                                                          | ght.sta) |           |    |          |         |

### 1. Use *CharacteristicsHeight.sta*.

- 2. On the *Basic Statistics and Tables* dialog, select *t-test, independent, by variables* and click *OK*.
- 3. Select *Male Height* as the first variable and *Female Height* as the second variable.
- 4. Click Summary.

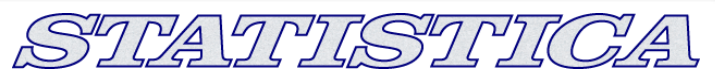

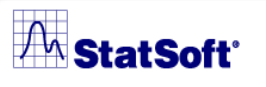

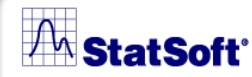

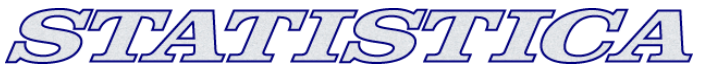

### Example 7: t-test, Dependent Samples

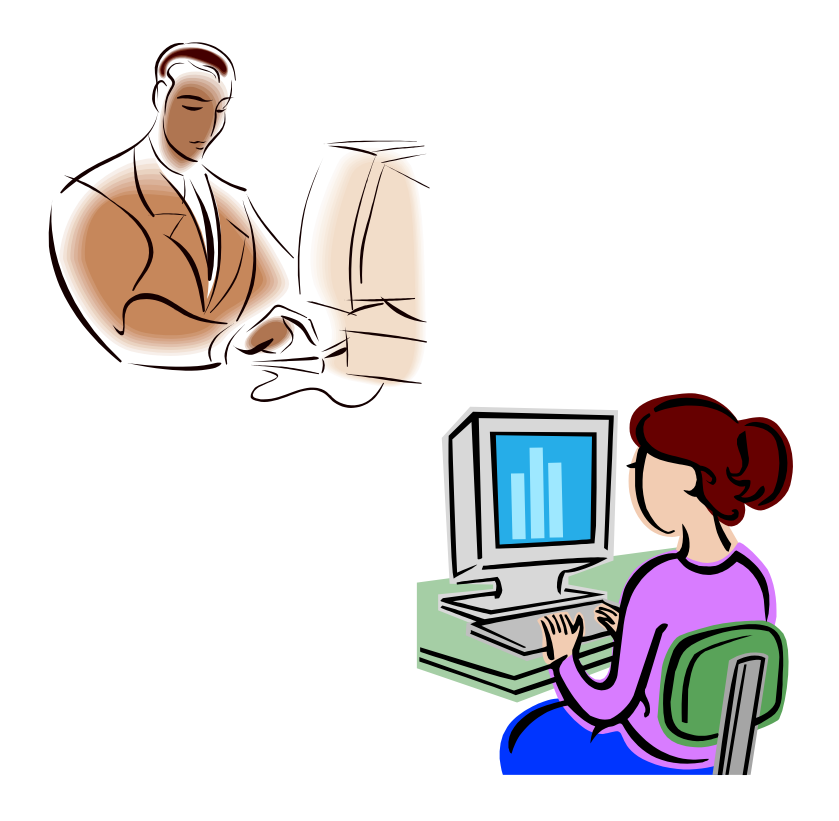

If the two groups being compared were measured twice on the same variable, then a considerable portion of the within-group variation can be attributed to the individual differences between measurements on the same subjects.

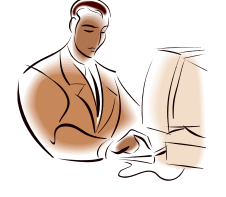

# Example Steps

| <mark> </mark>                                                                                          | pendent Samples: Characte<br> <br> <br> tem 1                                                                                           | ristics.sta ? _ X<br>Summary<br>Cancel |                  |
|----------------------------------------------------------------------------------------------------|----------------------------------------------------------------------------------------------------|----------------------------------------|------------------|
| Workbook1.stw* - T-test for Der                                                                         | pendent Samples (Characteristics sta)                                                                                                   |                                        |                  |
| Workbook1.stw <sup>*</sup> Basic Statistics/T     Garage T-test for dep     T-test for dep     Variable | T-test for Dependent Samples (Charact<br>Marked differences are significant at p       Mean     Std.Dv.       N     Diff.       S     S | c.05000<br>td.Dv. t df p<br>Diff.      |                  |
| Workbook1.stw* - Bo                                                                                     | <b>x &amp; Whisker Plot</b><br>Box & Whisker Ple                                                                                        | ot.                                    | <u>-   0   ×</u> |
| T-test for dep<br>T-test for dep<br>Box & W                                                             | 2 Test Item 1 vs. Test It                                                                                                    | em 2                                   |                  |
| 2                                                                                                    | o                                                                                                    | Ē.                                     |                  |
| 1                                                                                                    | 8                                                                                                    |                                        |                  |
| 1                                                                                                    | 6                                                                                                    |                                        |                  |
|                                                                                                    | 2                                                                                                    |                                        |                  |
| 1                                                                                                    |                                                                                                    |                                        |                  |
|                                                                                                    | 8 Test lien 1 Test                                                                                                    | tem 2                                  | E<br>.96*SE      |
|                                                                                                    | T-test for Dependent Samples (Characteristics.s                                                                                         | ta) 📅 Box & Whisker Plot               |                  |

 Use Characteristics.sta. On the Basic Statistics and Tables dialog, select t-test, dependent samples.

CASTISSIII (CA

- 2. Select *Test Item 1* as the first variable and *Test Item 2* as the second variable.
- 3. Click the *Summary* button.
- 4. Resume the analysis. Click the **Box & whisker plots** button.

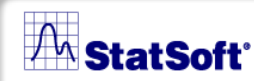

STATISTICA

### **Example 8: t-test, Single Sample**

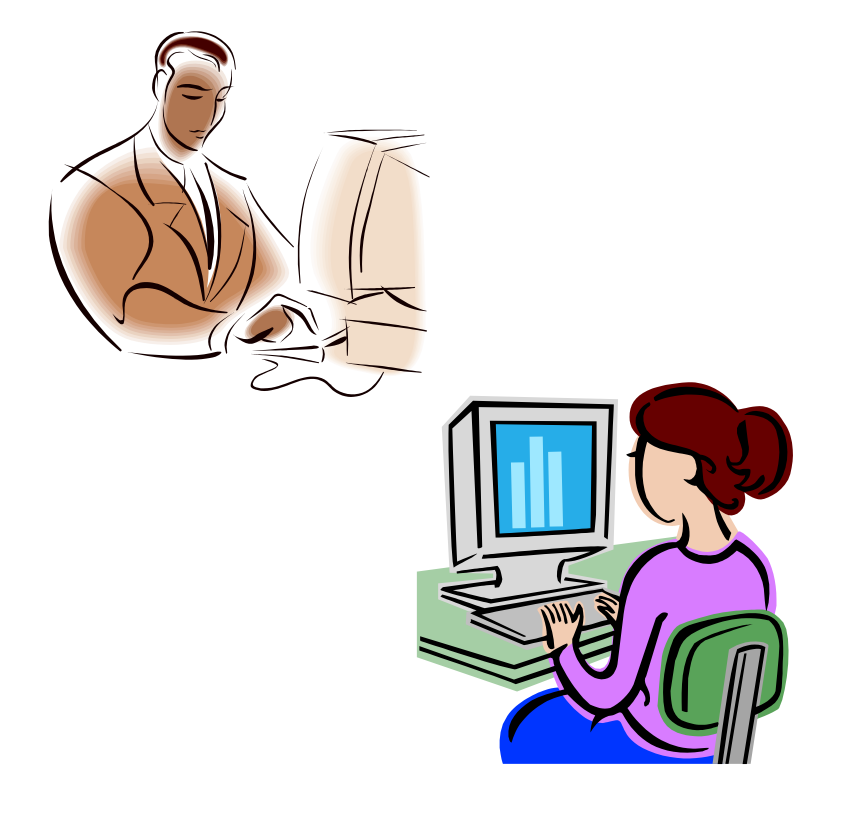

Using the single sample t-test, you can compare the mean of a particular variable to a specified value.

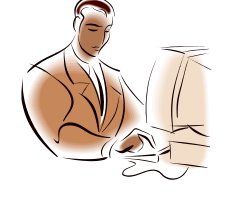

# Example Steps

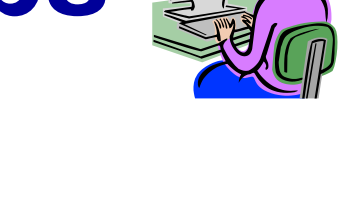

PAD MISSINICIA

| 🔀 T-Test for Single Means: Characteristics.sta 👘 | ?_×                 |
|--------------------------------------------------|---------------------|
| Variables: Weight (lb)                           | Summary             |
| Quick Advanced Options                           | Cancel              |
| Summary: <u>T</u> -tests                         | 🔊 Options 🔻         |
| Reference values                                 |                     |
| 📀 Test <u>a</u> ll means against: 🛛 200 🚔        |                     |
| C Test means against different                   | CRSES S             |
|                                                  | Weighted<br>moments |
|                                                  | _ DF =              |
| <u>∎o</u> ox & whisker plot                      | © W-1 O N-1         |
|                                                  | <u>M</u> D deletion |
|                                                  | C Casewise          |
|                                                  | Pairwise            |
|                                                  | Pairwise            |

- Use Characteristics.sta. On the Basic Statistics and Tables dialog, Select t-test, single sample.
- 2. Use Weight (lb) as variable.
- 3. Select the *Test all means against* option button and enter *200* into the adjacent box.

#### M StatSoft'

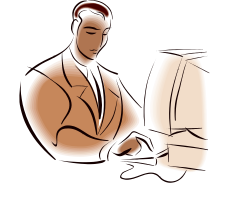

# Example Steps

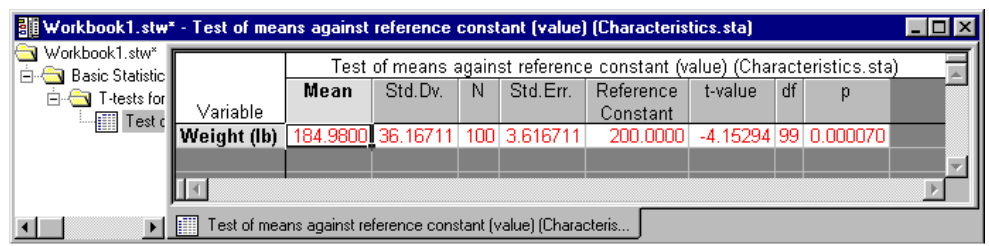

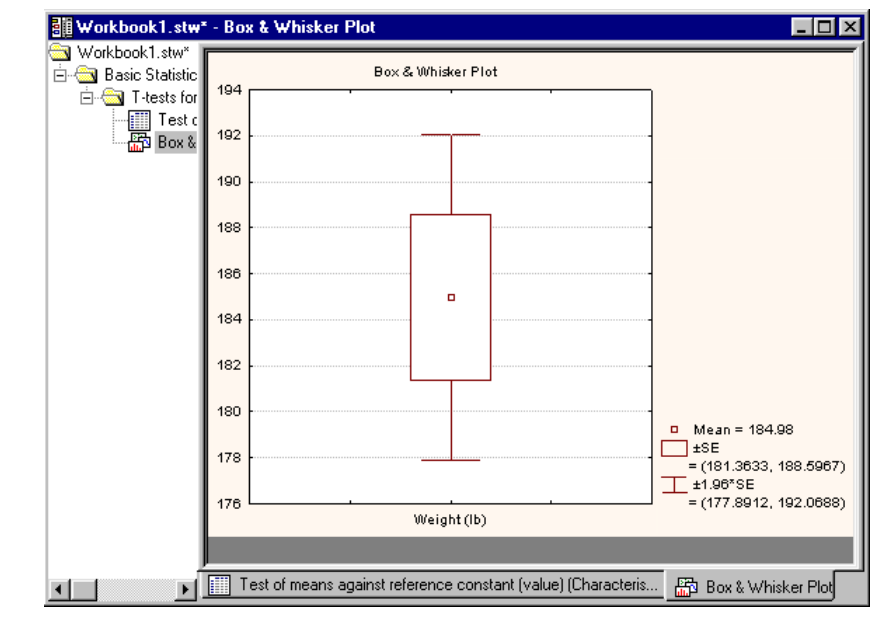

4. Click the Summary button.

SILAILISILICA

 Resume the analysis. Click the *Box & whisker plot* button. Select *Mean/SE/1.96\*SE* in the *Box-whisker Type* dialog box. Click *OK*.

STATISTICA

### **Breakdown and One-way ANOVA**

- Typically used as an EDA Technique, breakdowns answer the question, "Are the groups different regarding the dependent variable?"
- Examine group means with one-way ANOVA.
- Investigate variation with homogeneity of variance tests
- Conduct a variety of Post-hoc tests

#### STRATISTICA

### Example 9: Breakdowns and One-way ANOVA

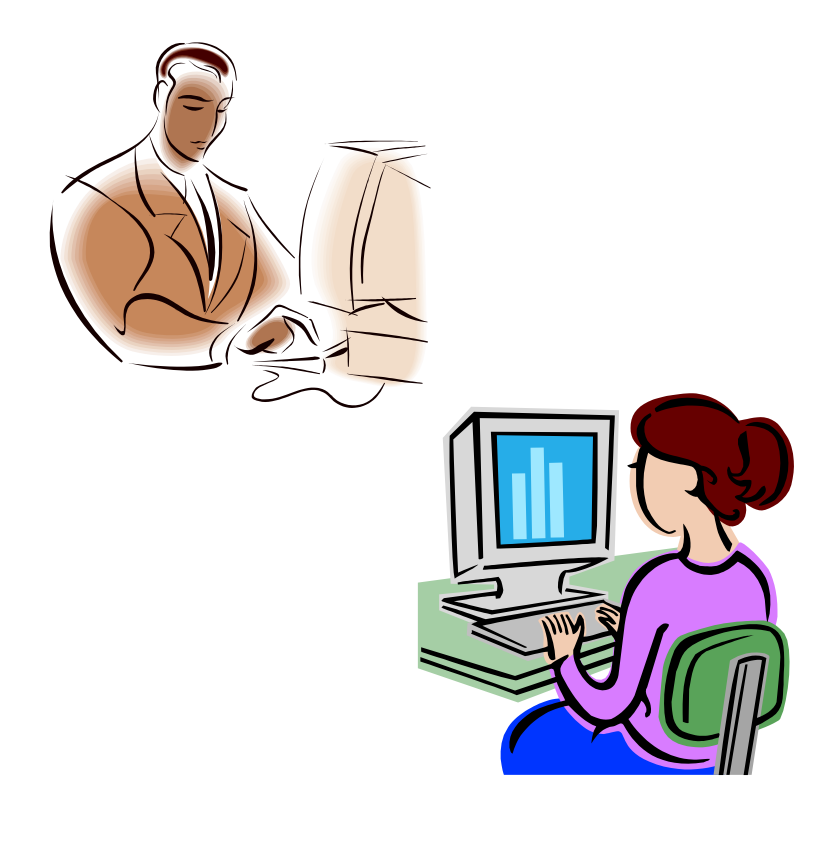

 Continue using the Characteristics.sta data file.
 Select Breakdown & Oneway ANOVA from the Basic Statistics and Tables (Startup Panel), and click OK.

#### M StatSoft

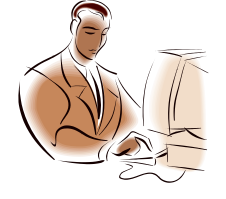

## Example Steps

| Statistics by Groups (F                                                                                                    | }reakdo <mark>wn)</mark> : Ch                                                                                                    | aracteristics.sta                                                                                                    | 1                                                                                                    | ?_×                                                                                                    |              |  |  |  |
|----------------------------------------------------------------------------------------------------|----------------------------------------------------------------------------------------------------|----------------------------------------------------------------------------------------------------|----------------------------------------------------------------------------------------------------|----------------------------------------------------------------------------------------------------|--------------|--|--|--|
| Individual tables Lists of ta                                                                                                    | ibles                                                                                                    |                                                                                                    |                                                                                                    | OK                                                                                                    |              |  |  |  |
| <u>G</u> rouping variables:                                                                                                    | Not selected                                                                                                    |                                                                                                    |                                                                                                    | Cancel                                                                                                    |              |  |  |  |
| Dependent variables: none                                                                                                    |                                                                                                    |                                                                                                    |                                                                                                    |                                                                                                    |              |  |  |  |
| Output Tables                                                                                                    | Statistics                                                                                                    |                                                                                                    | s                                                                                                    |                                                                                                    |              |  |  |  |
| Summary table of mea                                                                                                    | ns   🔽 <u>N</u><br>is   🔽 Std. de                                                                                                    | evs 🗖                                                                                                    | S <u>u</u> ms – –<br>Variances – Г                                                                                                    | - Weighted                                                                                                    |              |  |  |  |
| Within-group correlation                                                                                                    | ns 🛛 🗖 Min & r                                                                                                    | ma <u>x</u>                                                                                                    | Median &                                                                                                    | DF =                                                                                                    |              |  |  |  |
| Select up to 6 lists of grouping variabl                                                                                                    | es:                                                                                                    |                                                                                                    |                                                                                                    |                                                                                                    | ? ×          |  |  |  |
| 1-Gender         1-Gender           2-Eye Color         3-Hair Color           3-Hair Color         3-Hair Color           4-Height (in)         4-Height (in)           5-Weight (lb)         5-Weight (lb)           6-Age (yr)         7-Wellness 1           8-Wellness 2         8-Wellness 2           9-Test Item 1         9-Test Item 1           10-Test Item 2         10-Test Item 3           12-Test Total (Avg)         12-Test Total (Avg) | 1-Gender<br>2-Eye Color<br>8-Haight (in)<br>5-Weight (ib)<br>6-Age (vr)<br>7-Weilness 1<br>8-Weilness 2<br>9-Test Item 3<br>10-Test Item 3<br>12-Test Total (Avg) | 1-Gender<br>2-Eye Color<br>3-Hair Color<br>4-Height (in)<br>5-Weight (ib)<br>6-Age (yr)<br>7-Wellness 1<br>8-Wellness 2<br>9-Test Item 1<br>10-Test Item 2<br>11-Test Item 3<br>12-Test Total (Avg) | 1-Gender<br>2-Eye Color<br>3-Hair Color<br>4-Height (in)<br>5-Weight (ib)<br>6-Age (yr)<br>7-Weilness 1<br>8-Weilness 2<br>9-Test Item 3<br>10-Test Item 3<br>12-Test Total (Avg) | 1-Gender<br>2-Eye Color<br>3-Hai Color<br>4-Height (in)<br>5-Weight (lb)<br>6-Age (yr)<br>7-Wellness 1<br>8-Wellness 1<br>8-Wellness 2<br>9-Test Item 1<br>10-Test Item 3<br>11-Test Item 3<br>12-Test Total (Avg) | OK<br>Cancel |  |  |  |
| Spread Zoom Spread Zoom<br>List1: List2:                                                                                                    | Spread Zoom<br>List3:                                                                                                    | Spread Zoom<br>List4:                                                                                                    | Spread Zoom<br>List5:                                                                                                    | Spread Zoom<br>List6:                                                                                                    |              |  |  |  |
| 1 2                                                                                                    | 3                                                                                                    |                                                                                                    |                                                                                                    |                                                                                                    |              |  |  |  |

2. On the *Statistics by Groups* (*Breakdown*) dialog, select *List of tables* tab, and click *Grouping variables*. For *List1* highlight *Gender*, for *List2* highlight *Eye Color*, and for *List3* highlight *Hair Color*.

MAND MISSIPIC

3. Click **OK**. Click **Dependent variables**. Highlight the *Height (in)* and *Weight (lb)* variables and click **OK**.

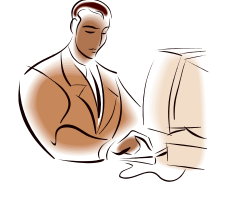

# Example Steps

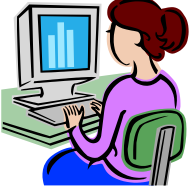

CASPI (SSPI) (C)

| Breakdown resi | Brea   | akdown Tabl<br>N=10                                                                           | e of Descript<br>)0 (No missir                                                 | ive Statistics<br>Ig data in dep | (Characteris<br>). var. list) | tics.sta)          | _            |
|----------------|--------|-----------------------------------------------------------------------------------------------|--------------------------------------------------------------------------------|----------------------------------|-------------------------------|--------------------|--------------|
| Breakdown      | Gender | Eye Color                                                                                     | Hair Color                                                                     | Height (in)<br>Means             | Height (in)<br>N              | Height (in)<br>Sum | He<br>S      |
|                | male   | blue                                                                                          | brown                                                                          | 66.92857                         | 14                            | 937.000            |              |
|                | male   | blue                                                                                          | red                                                                            | 67.28571                         | 7                             | 471.000            | :            |
|                | male   | blue                                                                                          | black                                                                          | 70.75000                         | 4                             | 283.000            |              |
|                | male   | blue                                                                                          | blonde                                                                         |                                  | 0                             |                    |              |
|                | male   | green                                                                                         | brown                                                                          | 69.66667                         | 3                             | 209.000            |              |
|                | male   | green                                                                                         | red                                                                            | 68.00000                         | 5                             | 340.000            | 1            |
|                | male   | green                                                                                         | black                                                                          | 67.00000                         | 5                             | 335.000            |              |
|                | male   | green                                                                                         | blonde                                                                         |                                  | 0                             |                    |              |
|                | male   | brown                                                                                         | brown                                                                          | 67.33333                         | 3                             | 202.000            |              |
|                | male   | brown                                                                                         | red                                                                            | 67.00000                         | 2                             | 134.000            | -            |
|                |        |                                                                                               | 1                                                                              |                                  |                               |                    | $\mathbf{F}$ |
|                |        | ndividual table:<br><u>V</u> ariab<br>Dependent: I<br>Grouping: I<br><u> <u>Codes</u> for</u> | s Lists of table<br>les<br>Height (in)-Weig<br>Hair Color<br>r grouping varial | is<br>ht (lb)<br>ples none       |                               |                    |              |
|                |        |                                                                                               |                                                                                |                                  |                               |                    |              |

4. On the List of tables tab, select Sums, Variances, Std. devs, Min & max and N in the Statistics section. Under Output tables, select Summary table of means. Click OK.

5. Resume analysis. Specify the *Individual tables* tab as shown. Click *OK*.

ise

#### StatSoft<sup>®</sup>

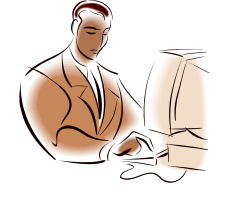

## **Example Steps**

> 12.875 0.720260 0.542287 96 1322.240 0.646114 0.587280

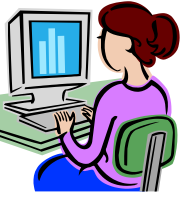

STRATTISTUCA

| Statistics by Groups -                    | - Results: Cha             | racteristics.sl            | ta                  | li i            | ? _ ×               |                    |                   |                       |                 |
|-------------------------------------------|----------------------------|----------------------------|---------------------|-----------------|---------------------|--------------------|-------------------|-----------------------|-----------------|
| DEPENDENT: 2 varial<br>GROUPING: 1-Hair ( | bles: Heigh<br>Col(4): bro | t (in) Weig<br>wn red blac | ht (lb)<br>k blonde |                 | En ±                |                    |                   | 6                     | . Clio<br>dia   |
| Quick Descriptives AN                     | IOVA & tests C             | iorrelations   Pos         | st-hoc              | Su (Characteri  | mmary<br>stics.sta) |                    |                   | <mark>ิส</mark>       | . Clic          |
| Workbook1                                 | 1                          |                            |                     |                 |                     |                    |                   | 7                     |                 |
| 🗓 🚊 🖂 Basic Statistic                     |                            | Breakdown                  | Table of Des        | criptive Statis | tics (Charac        | teristics.sta)     | A.                | ill o                 | Dro             |
| 🕞 🚊 🔄 Breakdow                            |                            | N                          | l=100 (No m         | issing data in  | i dep. var. lis     | t)                 |                   |                       | . 116           |
| Break                                     | Hair Color                 | Height (in)                | Height (in)         | Height (in)     | Height (in)         | Height (in)        | Height (in)       |                       |                 |
| Break                                     | ļ                          | Means                      | N                   | Sum             | Std.Dev.            | Variance           | Minimum           |                       | kov             |
|                                           | brown                      | 68.04348                   | 46                  | 3130.000        | 3.189960            | 10.17585           | 58.00000          |                       | ney             |
|                                           | red                        | 67.13636                   | 22                  | 1477.000        | 3.907203            | 15.26623           | 57.00000          |                       |                 |
|                                           | black                      | 68.44444                   | 27                  | 1848.000        | 3.826359            | 14.64103           | 61.00000          |                       | _               |
|                                           | blonde                     | 66.80000                   | 5                   | 334.000         | 4.381780            | 19.20000           | 61.00000          |                       | Δn              |
|                                           | All Grps                   | 67.89000                   | 100                 | 6789.000        | 3.572892            | 12.76556           | 57.00000          |                       |                 |
|                                           |                            |                            |                     |                 |                     |                    | ▼                 |                       |                 |
| Lan d                                     | Breakdow                   | n Table 🔠 🖤                | orkbook1* - #       | Analysis of Va  | riance (Char        | acteristics.sta    | 1]                |                       |                 |
|                                           |                            | 🔁 🗠                        | orkbook1*           |                 |                     | Ana                | lveie of Variand  | o (Chara              | ctarietice eta) |
|                                           |                            | ⊡··∰                       | Basic Statistic     |                 |                     | Mark               | od offorte aro e  | e (Chara<br>ignifican | totn < 05001    |
|                                           |                            | Ē                          | 🔄 Breakdow          | 1               | 22                  | df M               |                   | df                    | MS              |
|                                           |                            |                            | Break               | Variable        | Effect              | Effect Effe        | o oo<br>oot Error | Error                 | Error           |
|                                           |                            |                            | Break               | Hoight (in)     | 27.819              |                    | 2731 1236 C       | 96                    | 12,875,0.7      |
|                                           |                            |                            | - Analy:            | Woight (lh)     | 27.013              | 3 954              | 2731 1230.0       | 90                    | 12:070 0:73     |
|                                           |                            |                            |                     |                 | 2302.333            | 5 054.             | 5170 120900.0     | 30                    | 1322.240 0.04   |
|                                           |                            |                            |                     | <u> </u>        |                     |                    |                   |                       |                 |
|                                           |                            | •                          | E F                 | Analysis (      | of Variance (Cha    | aracteristics.sta) |                   |                       |                 |

- 6. Click **OK** to display results dialog.
- 7. Click the **Summary** button
- 8. Press CTRL+R on your keyboard, then click the

#### Analysis of Variance button

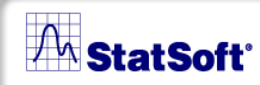

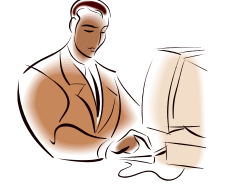

# Example Steps

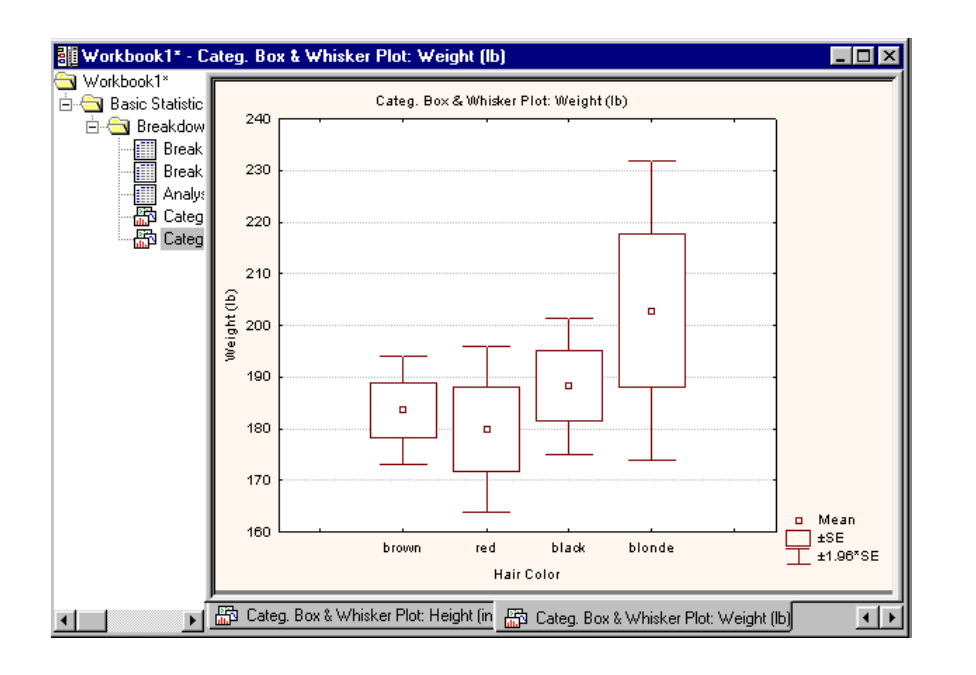

 Resume the analysis. Click the *Categorized box & whisker plot* button. Select both dependent variables and click *OK*.

STRATITISTRIC,

The **ANOVA & tests** tab and the **Post-hoc** tab are also available if you would like to further test for equal variances or to see which levels differ from each other (via post-hocs).

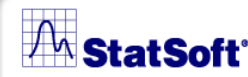

## **Nonparametric Methods**

STRATTISTUCIA

- Used when the researcher knows nothing about the parameters of the variable of interest in the population or in cases where the usual parametric assumptions do not hold
- Do not rely on the estimation of parameters

#### STRATISTICA

### Example 10: Descriptives & Percentiles

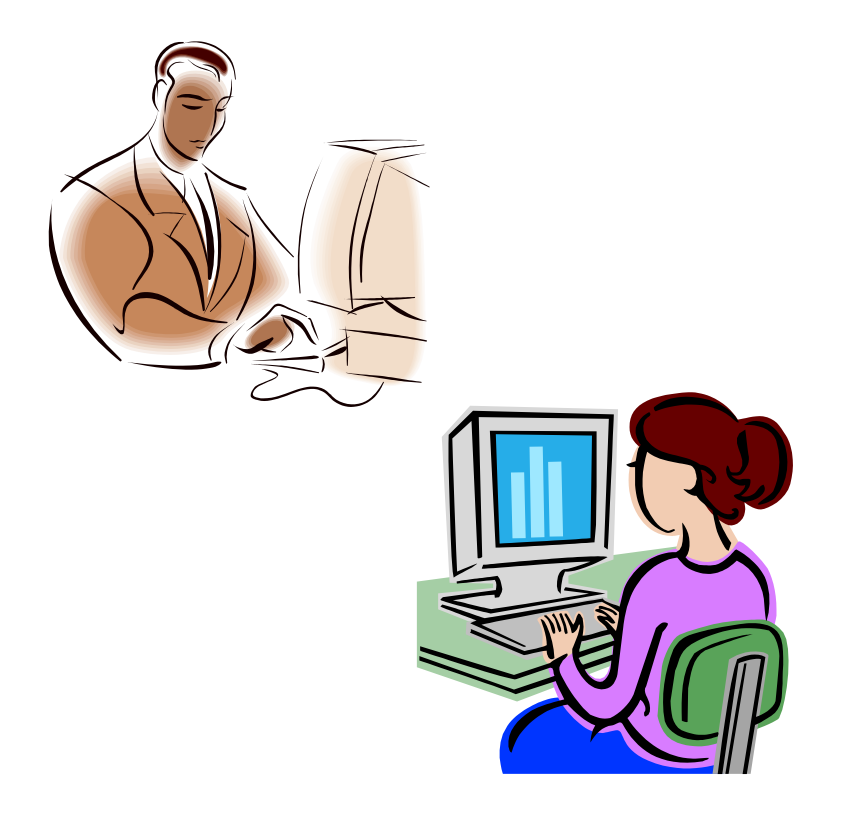

#### **Ordinal descriptive statistics**

computes a wide variety of measures of location (mean, median, mode, etc.) and dispersion (variance, average deviation, quartile range, etc.) to provide a more "complete picture" of your data

For this example, use *Characteristics.sta*.

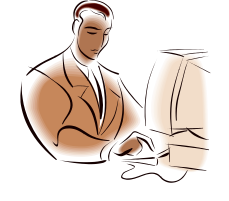

Example Steps

| Monparam          | etric Statist                                                        | ics: Char                    | acteristi              | cs.sta      |                      | ?_×                  |                                     |          |
|-------------------|----------------------------------------------------------------------|------------------------------|------------------------|-------------|----------------------|----------------------|-------------------------------------|----------|
| Quick             |                                                                      |                              |                        | 1           |                      | OK)                  |                                     |          |
| 🔜 🛗 🛄 🖓 🖸 🕯       | escriptive S                                                         | tatistics:                   | Charac                 | teristics.  | sta                  |                      | ?.                                  | -   ×    |
|                   | uick  <br><mark>⊇ ⊻</mark> ariable<br>Compute perc<br><u>F</u> irst: | es: Te<br>entile bour<br>25. | st Item 1-7<br>ndaries | Fest Item 3 | }                    |                      | Su <u>m</u> ma<br>Cancel<br>Options | ıy<br>•  |
|                   | <u>S</u> econd:                                                      | 75.                          | <b>▲</b>               |             |                      | SELECT<br>CRSES      |                                     | <u>w</u> |
| Workbook1.stw*    | - Descriptive                                                        | Statistics (                 | Character              | istics.sta) |                      |                      | _ 🗆 ×                               | cs       |
| 📉 Workbook Listw* |                                                                      | D                            | escriptive             | Statistics  | (Character           | istics.sta)          |                                     | ics      |
| Nonparam          | Variable                                                             | Mean                         | Valid N                | Median      | Mode                 | Frequency<br>of Mode | Min                                 | c        |
|                   | Test Item 1                                                          | 9.67000                      | 100                    | 10.00000    | 14.00000             | 15                   | 5.                                  |          |
|                   | Test Item 2                                                          | 19.27000                     | 100                    | 19.00000    | 15.00000<br>multiple | 15                   | 15.                                 |          |
|                   | rest item 5                                                          | 14.23000                     | 100                    | 14.00000    | multiple             |                      | 10.                                 |          |
|                   |                                                                      |                              |                        |             |                      |                      | •                                   |          |
| <u>∢</u>          | Descriptive                                                          | Statistics (Ch               | aracteristics          | sta)        |                      |                      |                                     | 1        |

 From the Statistics menu, select Nonparametrics to display the Nonparametric Statistics (Startup Panel).

CAJNISINI(C)

 Choose Ordinal descriptive statistics (median, mode, ...) and click OK. On the Descriptive Statistics dialog, click Variables and select Test Item 1, Test Item 2, and Test Item 3. Click OK.

3. Click the *Summary* button.

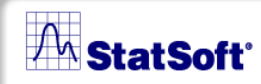

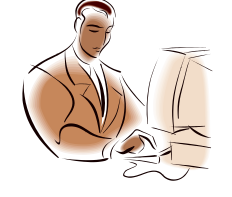

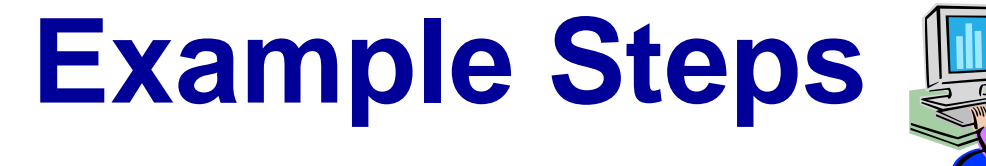

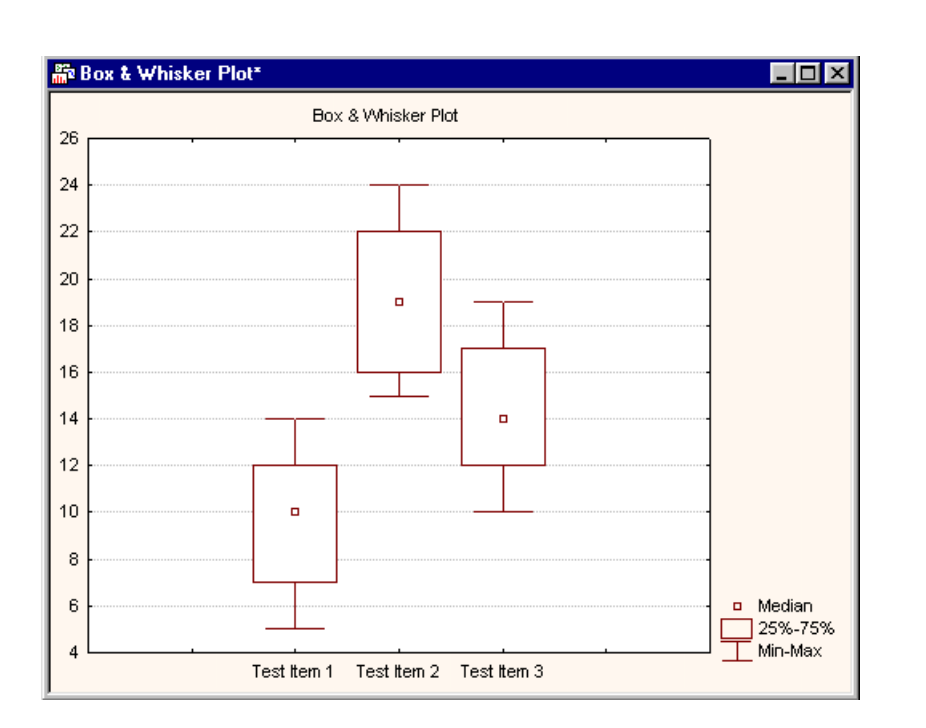

4. Press CTRL+R and click the Box & whisker plot for all variables button. On the Box-Whisker Type dialog, select the Median/Quart.
/Range option button and click OK.

CASPICSSICIC

 Resume the analysis. Enter 10 and 90 into the *First* and *Second* boxes, respectively, under *Compute percentile boundaries*. Click *Summary*.

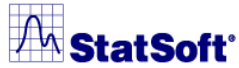

# Example 11: Comparing 2 Independent Samples (Groups)

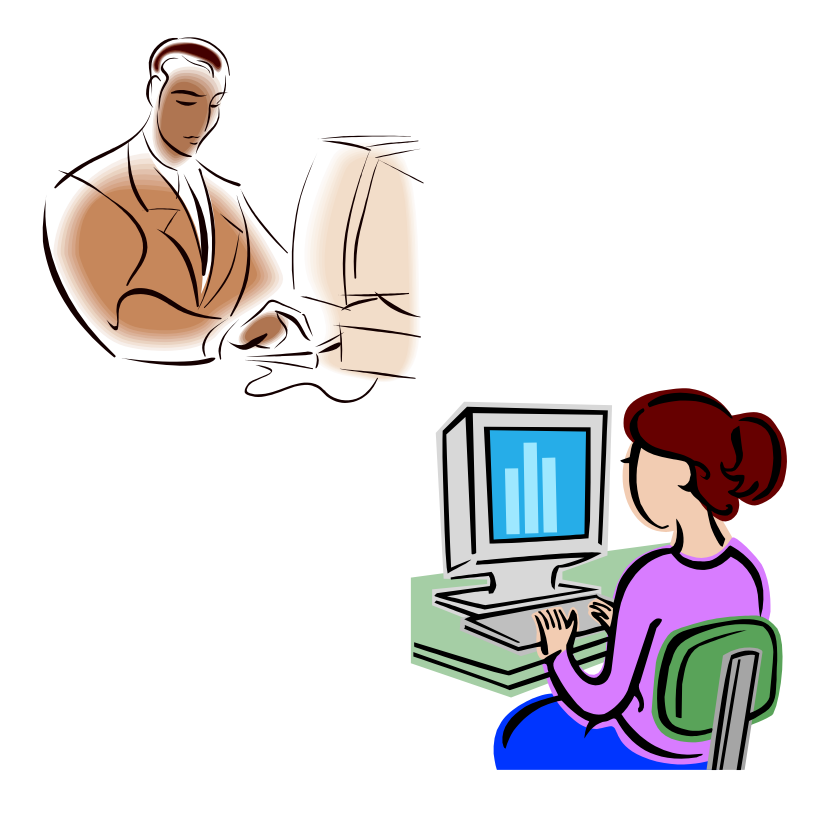

Nonparametric alternatives for the t-test for independent samples available in *STATISTICA* are the Wald-Wolfowitz runs test, the Mann-Whitney U test, and the Kolmogorov-Smirnov two sample test.

## For this example, use *Characteristics.sta*.

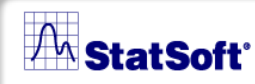

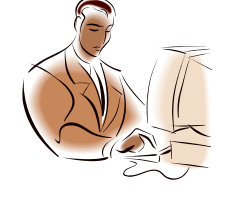

# Example Steps

| Comparing Two                                      | Groups: Ch             | naracteristi    | cs.sta               | ? _ )                    | < l                  |            |
|----------------------------------------------------|------------------------|-----------------|----------------------|--------------------------|----------------------|------------|
|                                                    | ]                      |                 |                      | -W U <u>t</u> est        | ]                    |            |
| Dependent: Test It<br>Grouping: Gende              | em 1<br>er             |                 | Ca                   | ancel                    | L                    |            |
| Codes for: Group <u>1</u> :                        | "male"                 | Group           | <u>2</u> : ["female  | '                        |                      |            |
| Quick                                              |                        |                 | 🔊 🛛                  | Iptions 🔻                |                      |            |
| Wald-\                                             | Volfowit <u>z</u> runs | test            | SELECT<br>CRSES S    | 6 ⊻                      |                      |            |
| Kolmogorov-                                        | Smirnov two-s          | ample test      | Double-cli           | ck on the                |                      |            |
| Workbook1* - Man                                   | in-Whitney U T         | est (Charact    | eristics.sta)        |                          |                      | _          |
| Workbook1* ⊡ ··· ⊕ ·· ⊕ ·· ⊕ ·· ⊕ ·· ⊕ ·· ⊕ ·· ⊕ · |                        | Man             | n-Whitney U<br>By va | Test (Char<br>riable Gen | acteristics.«<br>der | sta)<br>oo |
|                                                    |                        | Rank Sum        | Rank Sum             | U                        | Z                    | p-level    |
|                                                    | variable               | male            | female               |                          |                      |            |
|                                                    | Test Item 1            | 2612.500        | 2437.500             | 1234.500                 | -0.093141            | 0.92579    |
|                                                    | 1•1                    |                 |                      | 1                        |                      |            |
|                                                    | Mann-White             | ney U Test (Cha | racteristics.sta)    |                          |                      |            |

 From the Statistics menu, select Nonparametrics, then choose Comparing two independent samples (groups) and click OK.

STRATE STRICA

- 2. Click the Variables button
  and highlight Test Item 1 in
  the Dependent variable list
  box and Gender in the Indep.
  (grouping) variable box.
  Click OK.
- 3. Click the *M-W U test* button.

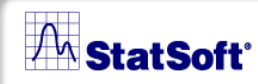

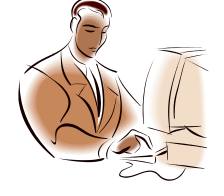

## Example Steps

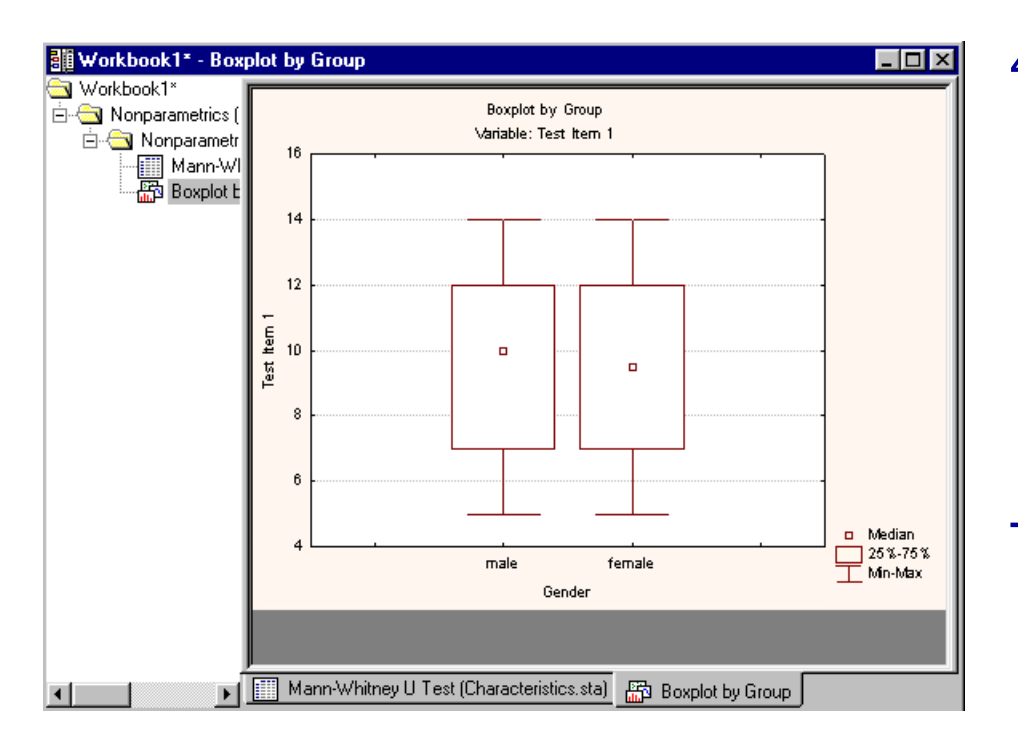

4. Now, look at a box plot to visualize the results. To do this, resume the analysis. Click the *Box & Whisker plot by group* button on the *Comparing Two Groups* dialog.

SILAINISILI

The plot confirms our conclusion that there is little difference between males and females in respect to *Test Item 1*.

**60** 

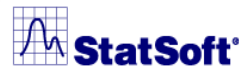

# Example 12: Comparing Two Dependent Samples

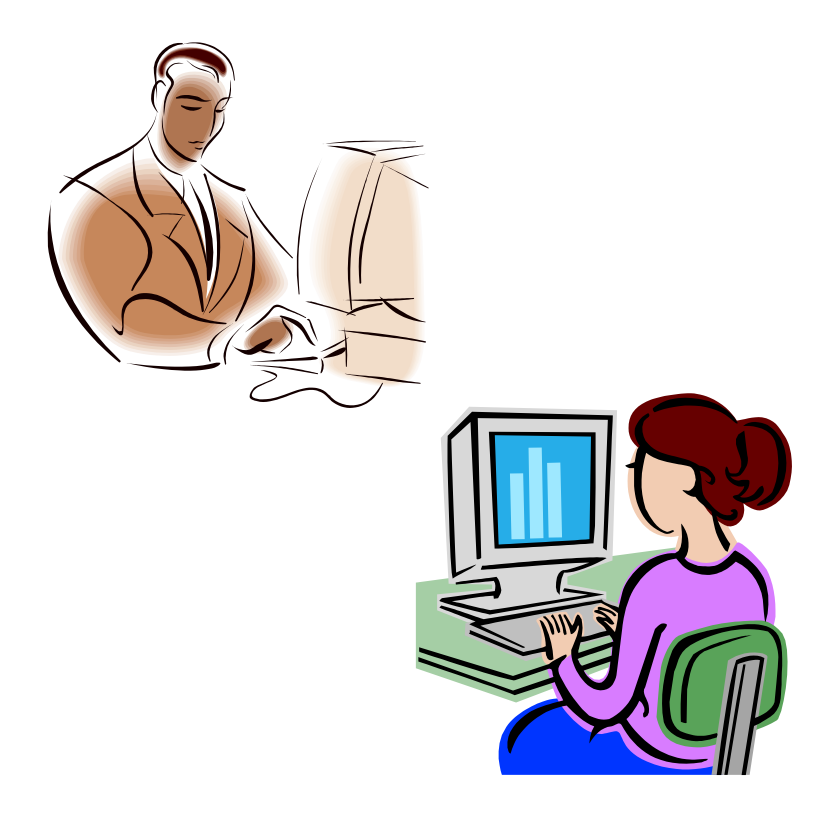

When the data are nonparametric, use the Sign test or Wilcoxon's matched pairs test to compare two dependent samples.

For this example, use *Characteristics.sta*.

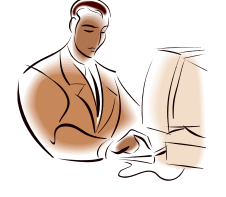

# Example Steps

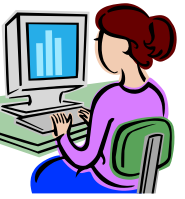

STRATE STRICA

| 🎑 Comparing two vari     | ables: Characteristics.s                                                    | ta  ?                           | _ ×                                     |                              |                                 |
|--------------------------|-----------------------------------------------------------------------------|---------------------------------|-----------------------------------------|------------------------------|---------------------------------|
| 🕵 Variables              | I                                                                           | 🖪 🛛 Sign                        | test                                    |                              |                                 |
| List 1: Test Item 1      |                                                                             | Cance                           | el                                      |                              |                                 |
| List 2: Test Item 2-Test | Item 3                                                                      |                                 |                                         |                              |                                 |
| Quick                    | <u> </u>                                                                    | Option                          | ns 🔻                                    |                              |                                 |
|                          | I SEI                                                                       | ECT _ L                         | <b>a</b> 1                              |                              |                                 |
| Sign te:                 | st <u>CR</u>                                                                | SES S                           |                                         |                              |                                 |
| Workbook1* - Sign        | n Test (Characteristics.sta)                                                |                                 |                                         |                              | _ [                             |
| Workbook1*               |                                                                             | Sign<br>Marked te               | Test (Cha<br>sts are sig                | racteristics<br>Inificant at | sta)<br>p <.05000               |
|                          |                                                                             |                                 |                                         |                              |                                 |
| Sign Tes                 | Pair of Variables                                                           | No. of<br>Non-ties              | Percent<br>v < V                        | Z                            | p-level                         |
| Sign Te:                 | Pair of Variables<br>Test Item 1 & Test Item 2                              | No. of<br>Non-ties<br>100       | Percent<br>v < V<br>100.0000            | Z<br>9.900000                | p-level                         |
| Sign Tet                 | Pair of Variables<br>Test Item 1 & Test Item 2<br>Test Item 1 & Test Item 3 | No. of<br>Non-ties<br>100<br>92 | Percent<br>v < ∨<br>100.0000<br>86.9565 | Z<br>9.900000<br>6.985233    | p-level<br>0.000000<br>0.000000 |
| Sign Te:                 | Pair of Variables<br>Test Item 1 & Test Item 2<br>Test Item 1 & Test Item 3 | No. of<br>Non-ties<br>100<br>92 | Percent<br>v < ∨<br>100.0000<br>86.9565 | Z<br>9.900000<br>6.985233    | p-level                         |
| Sign Tes                 | Pair of Variables<br>Test Item 1 & Test Item 2<br>Test Item 1 & Test Item 3 | No. of<br>Non-ties<br>100<br>92 | Percent<br>v < V<br>100.0000<br>86.9565 | Z<br>9.900000<br>6.985233    | p-level<br>0.000000<br>0.000000 |

- 1. Select *Nonparametrics* from the *Statistics* menu.
- 2. Choose **Comparing two** dependent samples (variables) and click **OK**.
- Select the variable Test Item 1 in the First variable list box and select both Test Item 2 and Test Item 3 in the Second variable list box.
- 4. Click the Sign test button.

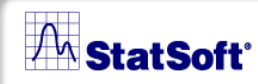

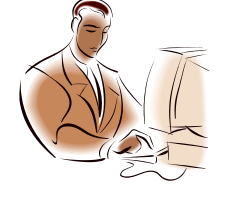

## Example Steps

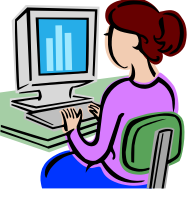

SILATUSILI

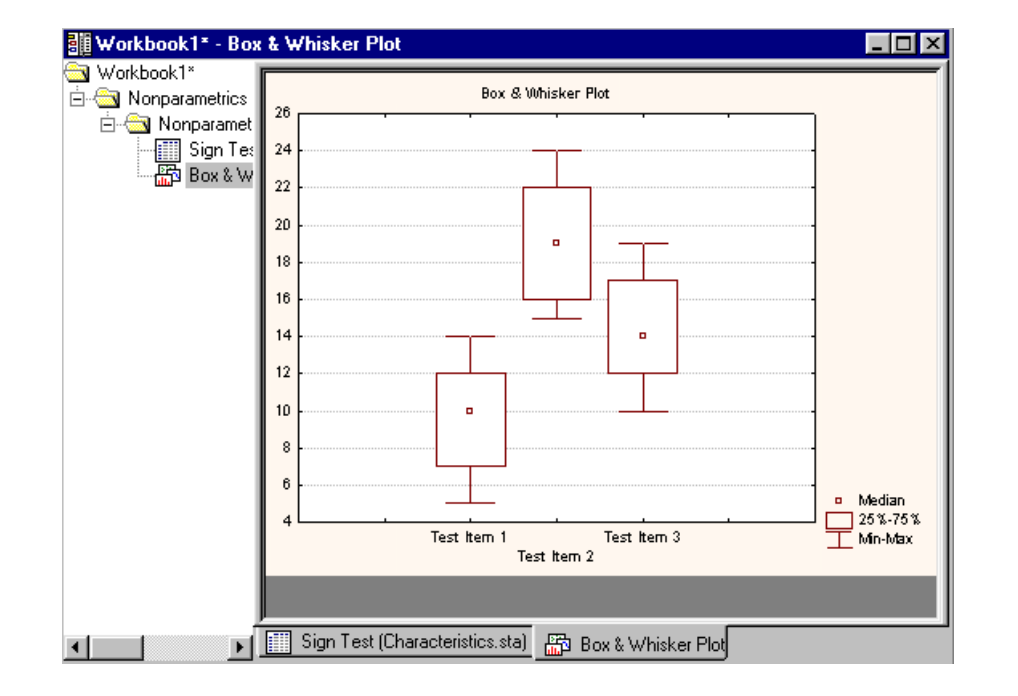

5. Resume the analysis and create a box plot to graphically visualize the results. Click the **Box &** whisker plots for all variables button. Select all three variables and click **OK**. Select the *Median/Quart./ Range* option button on the Box-Whisker Type dialog, and click **OK** to produce the graph.

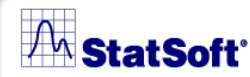

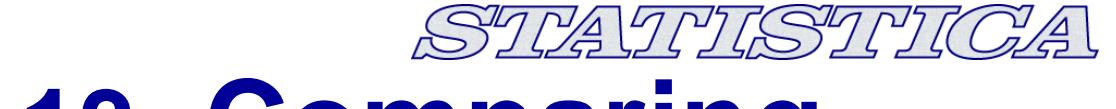

## Example 13: Comparing Multiple Independent Samples

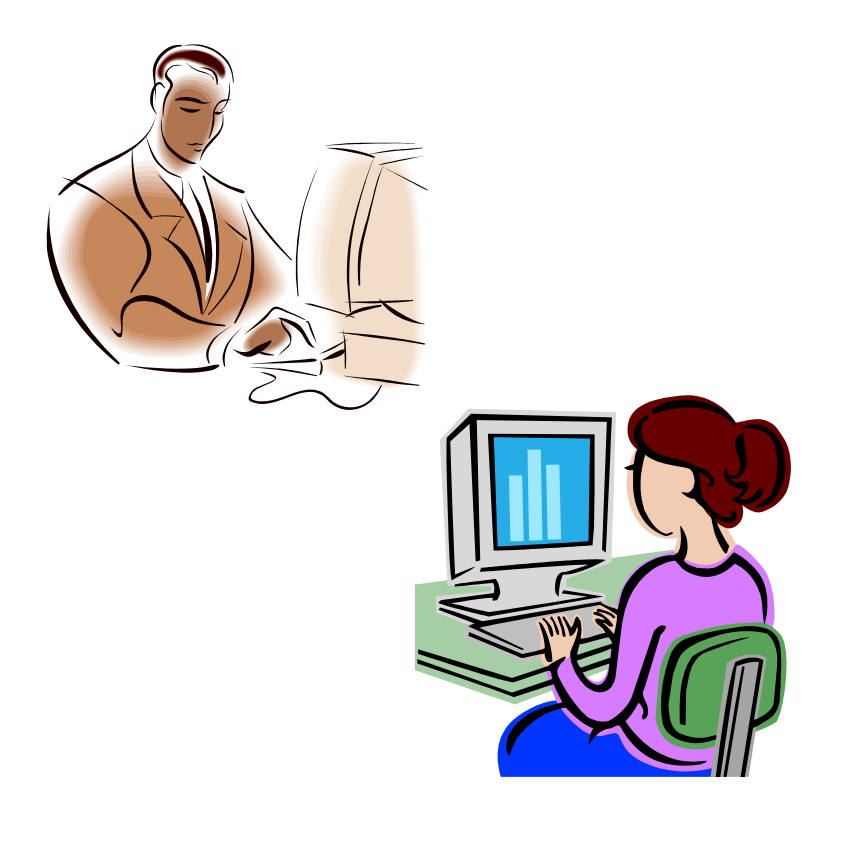

The nonparametric equivalents to the one-way ANOVA method are the Kruskal-Wallis analysis of ranks and the Median test.

For this example, use *Characteristics.sta*.

#### M StatSoft

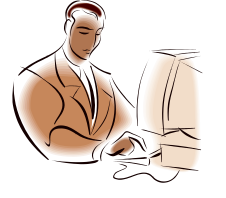

Example Steps

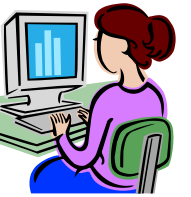

UNIISSINIC

| Cuick                                                                                                    | llis ANOVA and Medi                                                            | an Test:                                                                   | Characte                                                                                        | eristics.st                                | a <b>? _ &gt;</b><br>Summary                  | <b>≤</b><br>]          |
|----------------------------------------------------------------------------------------------------|--------------------------------------------------------------------------------|----------------------------------------------------------------------------|-------------------------------------------------------------------------------------------------|--------------------------------------------|-----------------------------------------------|------------------------|
| 🖳 🛛 🖳                                                                                                    | is                                                                             |                                                                            |                                                                                                 |                                            | lancel                                        |                        |
| Dependent v                                                                                                    | ariables: Test Item 1                                                          |                                                                            |                                                                                                 |                                            | Dotions 🔻                                     | 1                      |
| Grouping vari                                                                                                    | able: Hair Color<br>x1* - Kruskal-Wallis ANOV                                  | A by Ranks                                                                 | ; Test Item                                                                                     | 1 (Charac                                  | teristics.sta)                                |                        |
| Workbook1       Image: Strate Strate Str | * ametrics (I skal-Wallis Kruskal-W Median T Depend.: Co Test Item 1 brown red | skal-Wallis<br>ependent (g<br>skal-Wallis<br>de Valid<br>N<br>1 46<br>2 22 | ANOVA b<br>grouping) va<br>test: H ( 3<br><b>Sum of</b><br><u>Ranks</u><br>2239.500<br>1275.500 | y Ranks; 1<br>ariable: Hai<br>}, N= 100) = | Test Item 1 (<br>r Color<br>=2.104098 p       | Characteri<br>) =.5511 |
| Workbook1* - M                                                                                                    | edian Test, Overall Media                                                      | n = 10.000                                                                 | 0; Test Iter                                                                                    | n 1 (Charao                                | cteristics.sta                                |                        |
| Workbook                                                                                                    |                                                                                | t, Overall I<br>Indepe<br>Chi-S                                            | Median = 1<br>indent (grou<br>quare = 1.9                                                       | 0.0000; Te<br>uping) varia<br>308146, df:  | st Item 1 (C<br>ble: Hair Co<br>= 3, p = .59* | haract 🗾<br>Ior<br>17  |
| Media                                                                                                    | Dependent:<br>Test Item 1                                                      | brown                                                                      | red                                                                                             | black                                      | blonde                                        | Tota                   |
|                                                                                                    | <= Median: observed<br>expected                                                | 28.00000                                                                   | 10.00000                                                                                        | 15.00000                                   | 2.000000                                      | 55.00                  |
|                                                                                                    | obsexp.<br>> Median: observed                                                  | 2.70000                                                                    | -2.10000                                                                                        | 12.00000                                   | 3.000000                                      | 45.00                  |
|                                                                                                    | expected<br>obsexp.                                                            | -2.70000                                                                   | 2.10000                                                                                         | -0.15000                                   | 0.750000                                      | 100.00                 |
|                                                                                                    |                                                                                | 40.00000                                                                   | 22.00000                                                                                        | 27.00000                                   | 5.000000                                      |                        |
|                                                                                                    |                                                                                |                                                                            |                                                                                                 |                                            |                                               |                        |

 Select Nonparametrics from the Statistics menu.

N/A

- 2. Choose *Comparing multiple indep. samples (groups)*, then click the *Variables* button and select *Test Item 1* as the *Dependent variable list*, and *Hair Color* as the *Indep. (grouping) variabl*e. Click *OK*.
- Click Summary. The Median test results are displayed next in the workbook

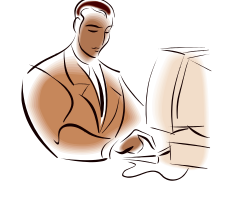

## Example Steps

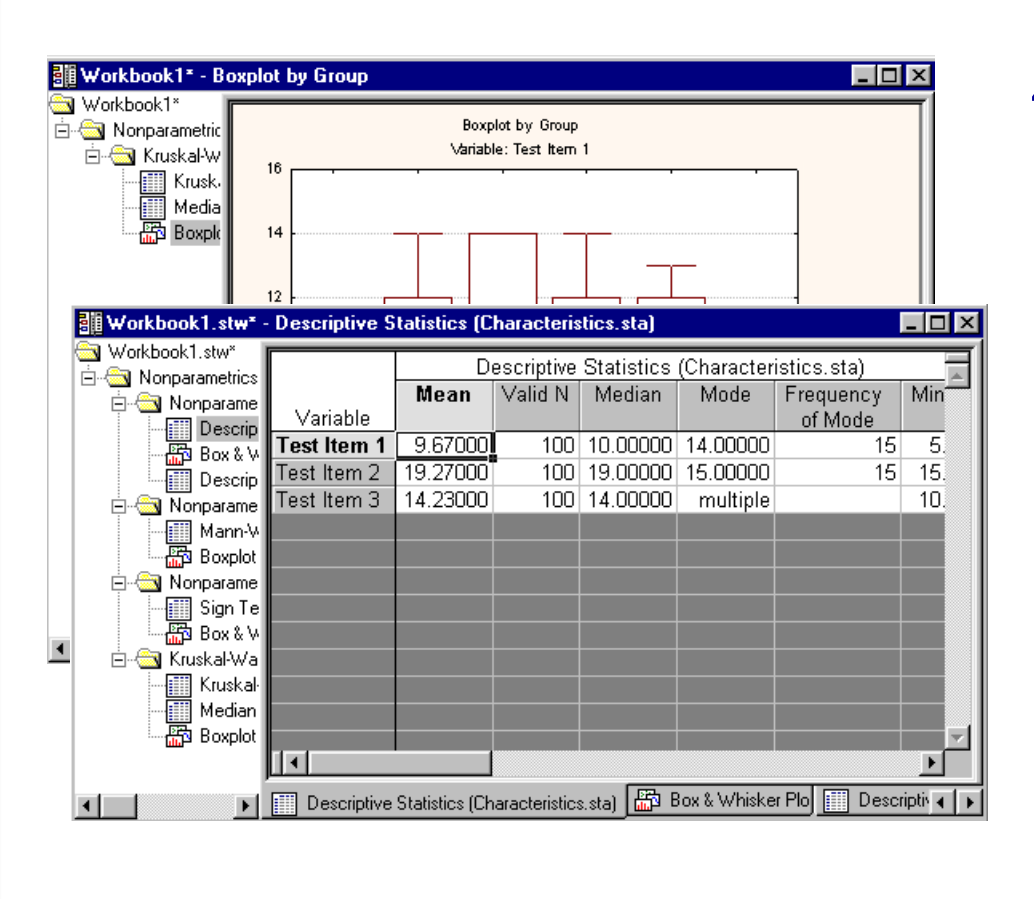

 Now, look at a box plot to graphically visualize the results. This graph is available via the **Box &** whisker button on the Kruskal-Wallis ANOVA and Median Test dialog.

SILAINISILI

Notice that each analysis in this workbook was a new analysis. If you placed all of the documents in the same workbook, your workbook could look similar to this.

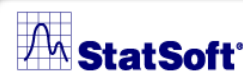

## **Example 14: Frequency Tables**

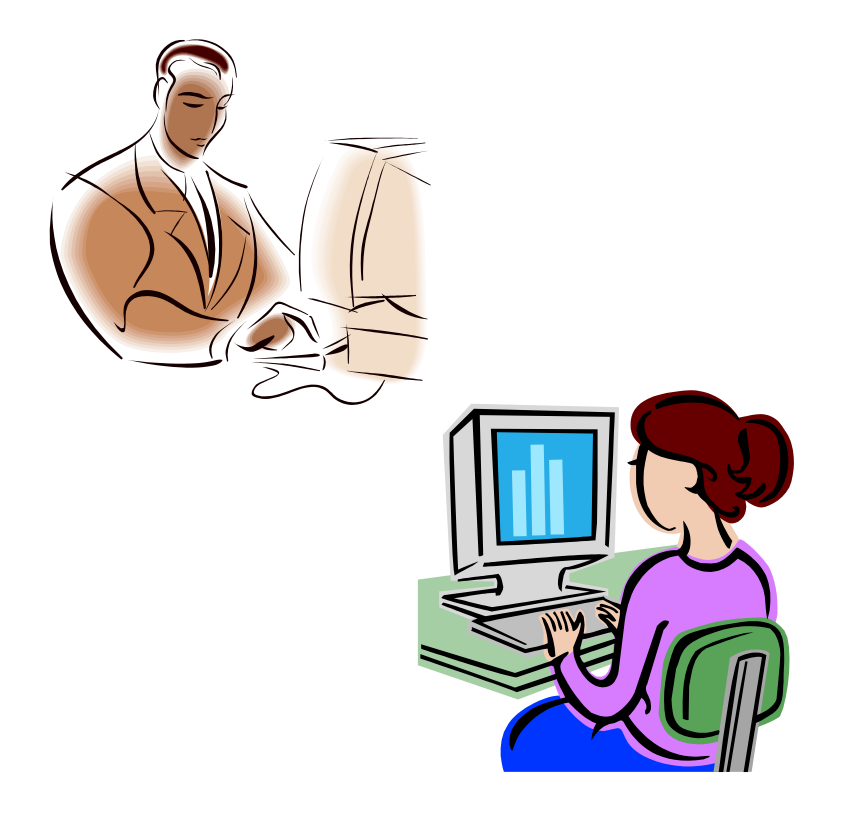

Frequency or one-way tables represent the simplest method for analyzing categorical (nominal) data. They are often used as an exploratory procedure to review how different categories of values are distributed in the sample.

SIN MANNISSIN NI (C)A

For this example, use Sports.sta.

#### M StatSoft

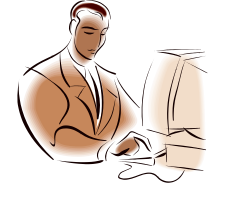

# Example Steps

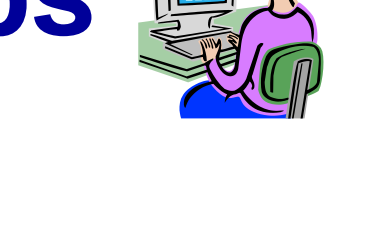

CADDIS DDI

| Frequency Tables: Sport | ts.sta                       | <u> ? _   ×</u>                     |                                                                              |       |  |  |  |
|-------------------------|------------------------------|-------------------------------------|------------------------------------------------------------------------------|-------|--|--|--|
| Variables: Football     |                              | Summary                             |                                                                              |       |  |  |  |
| Quick Advanced Options  | Descr. Normality             | Cancel                              |                                                                              |       |  |  |  |
| Workbook1.stw* - I      | Frequency table: Footba      | all: "Watching footba               | all" (Sports.sta)                                                            | _ 🗆 × |  |  |  |
| Basic Statistics/T      | Category                     | Frequ<br>Coun                       | Frequency table: Football: "Watch<br>Count Cumulative Percent Cur<br>Count P |       |  |  |  |
|                         | Always: Always intere        | sted 3                              | 9 39 39.00000<br>6 55 16.00000                                               |       |  |  |  |
| <u>u</u>                | Frequency Tables: Sports.sta |                                     |                                                                              |       |  |  |  |
|                         |                              | otball Marathon                     | Summary                                                                      | ] =   |  |  |  |
|                         | Quick Advanced Op            | tions Descr. Normality              | y Cancel                                                                     |       |  |  |  |
|                         | Descrip                      | otive statistics                    | 🔁 Options 🔻                                                                  | ╻╞╴┚  |  |  |  |
|                         | Box & whisker p              |                                     |                                                                              |       |  |  |  |
|                         | Normal pro                   | obability plots ( <u>2)</u>         |                                                                              |       |  |  |  |
|                         | Half-normal (                | probability plots ( <u>3</u> )      |                                                                              |       |  |  |  |
|                         | Detrended norm               | nal probability plots ( <u>4</u> )  |                                                                              |       |  |  |  |
|                         | 💯 3D histograms, b           | ivariate distributions ( <u>5</u> ) |                                                                              | 1     |  |  |  |
|                         |                              |                                     |                                                                              |       |  |  |  |
|                         |                              |                                     | <u>MD</u> deletion                                                           | 1     |  |  |  |
|                         |                              |                                     | C Casewise<br>Pairwise                                                       |       |  |  |  |
|                         |                              |                                     |                                                                              | -     |  |  |  |

- Choose Frequency tables from the Basic Statistics and Tables (Startup Panel). Select Football as the Variable, and click OK.
- 2. Click the Summary button
- 3. Press CTRL+R and select Football and Marathon.
- Return to the *Frequency Tables* dialog and select the *Descr.* tab.

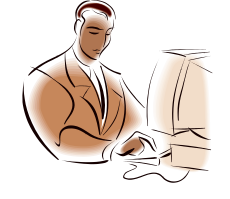

# Example Steps

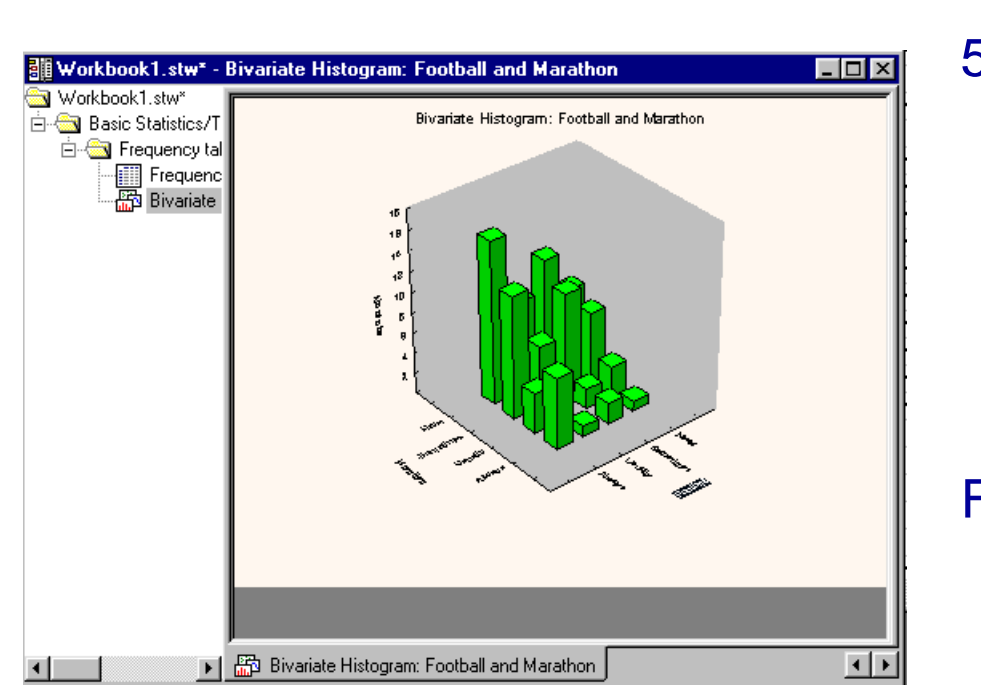

5. Click the **3D histograms**, **bivariate distributions** button. Select *Football* for the first variable list and *Marathon* for the second variable list.

CALICIES ICIC

Click OK.

From this graph, you can see that regarding the two sports selected, the largest group of men said that they never watch marathons on television and always watch football.

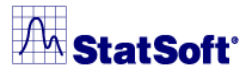

# Example 15: Crosstabulation Tables

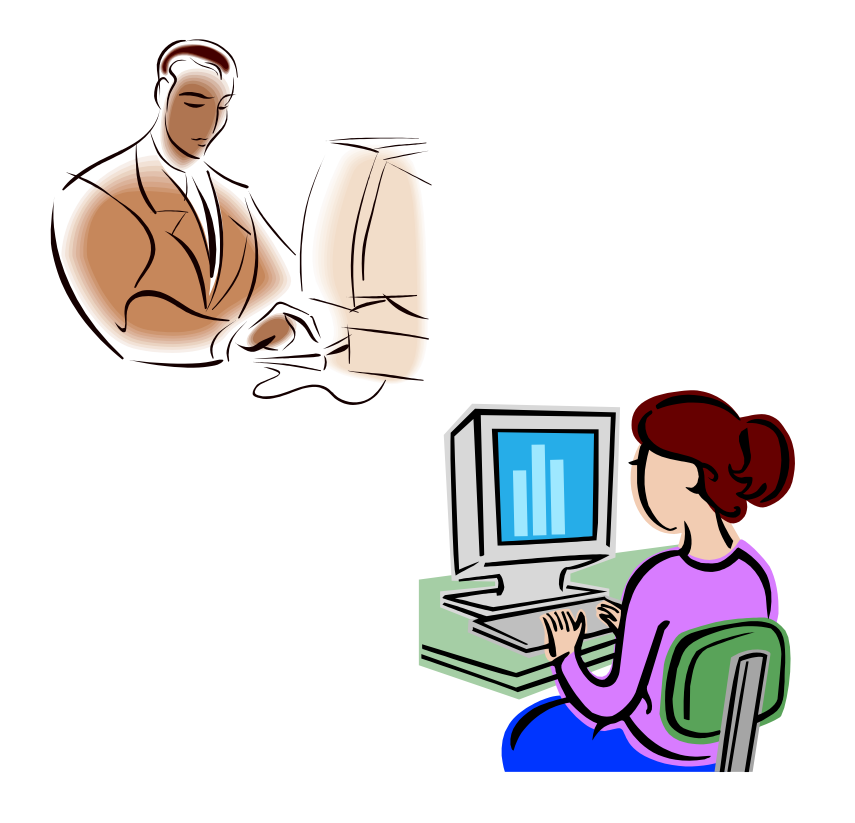

Crosstabulation allows us to examine frequencies of observations that belong to specific categories on more than one variable. By examining these frequencies, we can identify relationships between variables.

For this example, use Sports.sta.

70

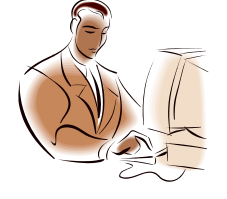

## Example Steps

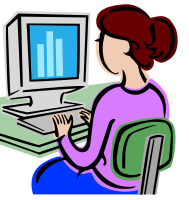

STRATE STRICA

| Quick | sstabulation Tables Ro<br>Advanced Options<br>Summary: Review <u>s</u> umma<br>Categorized histogra              | esults: Sports.<br>ary tables        | sta                |                     |                       | ? _ ×       Summary       Cancel       Options ▼       npute Max. |               |   |
|-------|----------------------------------------------------------------------------------------------------|--------------------------------------|--------------------|---------------------|-----------------------|-------------------------------------------------------------------|---------------|---|
| 6     | Workbook1.stw <sup>*</sup> - S<br>Workbook1.stw <sup>*</sup><br>⊡ - → Basic Statistics/T<br>⊡ - → Crosstabulatic | Summary Frequency Table (Sports.sta) |                    |                     |                       |                                                                   |               |   |
|       | Summary                                                                                                    | Football                             | Baseball<br>Always | Baseball<br>Usually | Baseball<br>Sometimes | Baseball<br>Never                                                 | Row<br>Totals |   |
|       |                                                                                                    | Always                               | 24                 | 8                   | 5                     | 2                                                                 | 39            |   |
|       |                                                                                                    | Usually                              | 2                  | 5                   | 7                     | 2                                                                 | 16            |   |
|       |                                                                                                    | Sometimes                            | 2                  | 3                   | 19                    | 2                                                                 | 26            |   |
|       |                                                                                                    | Never                                | 0                  | 1                   | 6                     | 12                                                                | 19            |   |
|       |                                                                                                    | All Grps                             | 28                 | 17                  | 37                    | 18                                                                | 100           |   |
|       |                                                                                                    |                                      |                    |                     |                       |                                                                   |               | 7 |
|       |                                                                                                    |                                      |                    |                     |                       |                                                                   |               | × |
|       |                                                                                                    | 📰 Summary F                          | requency Tab       | ole (Sports.sta     | )                     |                                                                   |               |   |

- 1. Choose *Tables and banners* from the *Startup Panel* and click *OK*.
- 2. On the **Crosstabulation** tab, click the **Specify tables** (select variables), and select Football in List1 and Baseball in List2. Click OK. Click OK on the **Crosstabulation** Tables dialog.
- 3. On the **Crosstabultaion Tables Results** dialog, click **Summary**.

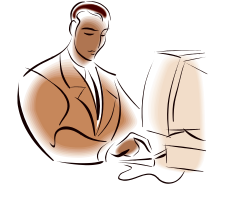

# Example Steps

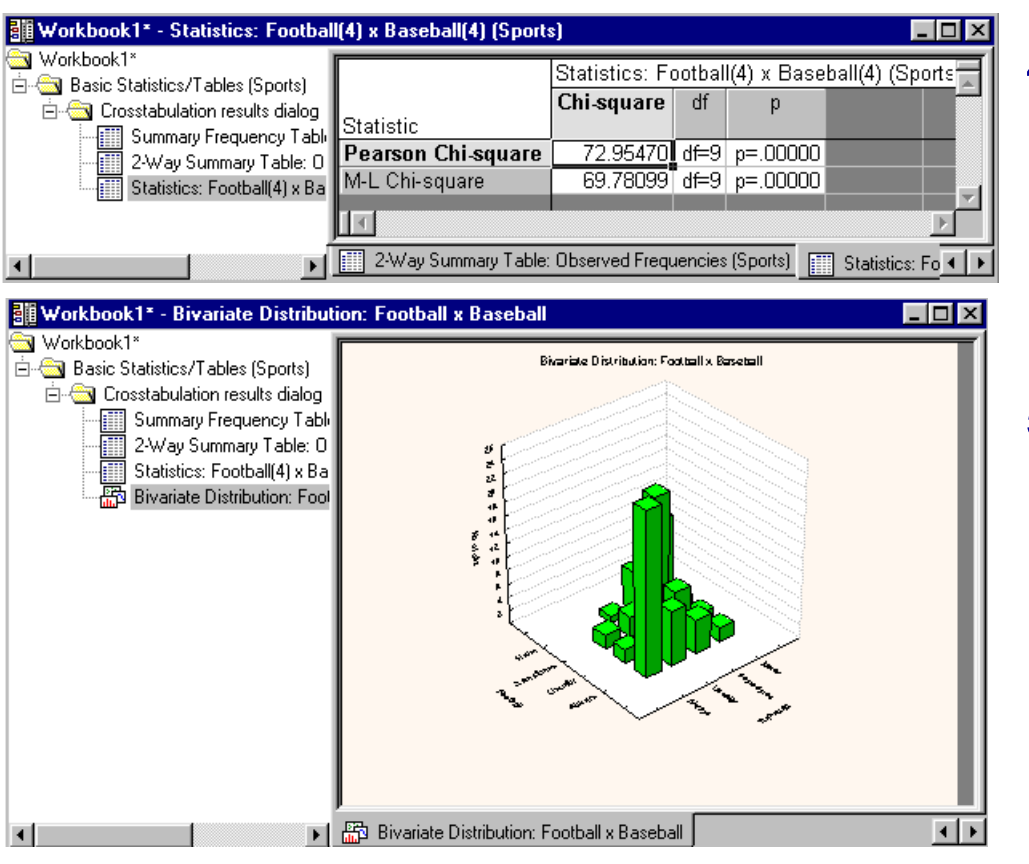

 On the Options tab, select the Pearson & M-L Chisquare check box. On the Advanced tab, click Detailed two-way tables.

SILA ILISILI

 Press CTRL+R, then click 3D histograms on the Advanced tab.
#### A StatSoft

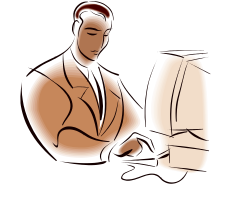

# Example Steps

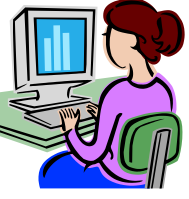

PAJPI (SIPI (C)

| Workbook1* - Summary Frequency Table (Sports.sta)                                        |                                                                                                    |           |                      |                       |                         |                |
|------------------------------------------------------------------------------------------|----------------------------------------------------------------------------------------------------|-----------|----------------------|-----------------------|-------------------------|----------------|
| workbook1*<br>⊡ ∰ Basic Statistics/T<br>⊡ ∰ Crosstabulati                                | Summary Frequency Table (Sports.sta)<br>Marked cells have counts > 10<br>(Marginal summaries are not marked) |           |                      |                       |                         |                |
| 2-Way Si<br>Statistics<br>Statistics<br>Summary                                          | Football                                                                                                    | Baseball  | Basketball<br>Always | Basketball<br>Usually | Basketball<br>Sometimes | Basket<br>Neve |
|                                                                                          | <u>Always</u>                                                                                                | Always    | 11                   | 8                     | 2                       |                |
|                                                                                          | Always                                                                                                    | Usually   | 2                    | 2                     | 3                       |                |
|                                                                                          | Always                                                                                                    | Sometimes | 2                    | 0                     | 0                       |                |
|                                                                                          | Always                                                                                                    | Never     | 0                    | 0                     | 0                       |                |
|                                                                                          | lotal                                                                                                    |           | 15                   | 10                    | 5                       |                |
|                                                                                          | Usually                                                                                                    | Always    | 0                    | 0                     | 1                       |                |
|                                                                                          | Usually                                                                                                    | Usually   | 0                    | 1                     | 4                       |                |
|                                                                                          | Usually                                                                                                    | Sometimes | 1                    | 0                     | 5                       |                |
|                                                                                          | <u>Usually</u>                                                                                               | Never     | 0                    | 0                     | 1                       |                |
|                                                                                          | Total                                                                                                    |           | 1                    | 1                     | 11                      |                |
|                                                                                          | Sometimes                                                                                                    | Always    | 0                    | 1                     | 1                       |                |
|                                                                                          | Sometimes                                                                                                    | Usually   | 0                    | 0                     | 2                       |                |
|                                                                                          | Sometimes                                                                                                    | Sometimes | 2                    | 2                     | 12                      |                |
|                                                                                          | Sometimes                                                                                                    | Never     | 0                    | 0                     | 1                       |                |
|                                                                                          | Total                                                                                                    |           | 2                    | 3                     | 16                      |                |
| 🔹 💽 👘 Bivariate Distribution: Football x Baseball 🏢 Summary Frequency Table (Sports.sta) |                                                                                                    |           |                      |                       |                         |                |

- Press CTRL+R, then cancel to return to *Crosstabulation Tables* dialog. Specify new variables: *Football* on *List1*, *Baseball* on *List2*, and *Basketball* on *List3*.
- Click OK to run the analysis. Click Summary. In this survey, 12 men said they watch baseball sometimes, football sometimes, and basketball sometimes.

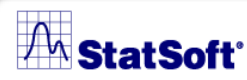

### **Example 16: ByGroup Analysis**

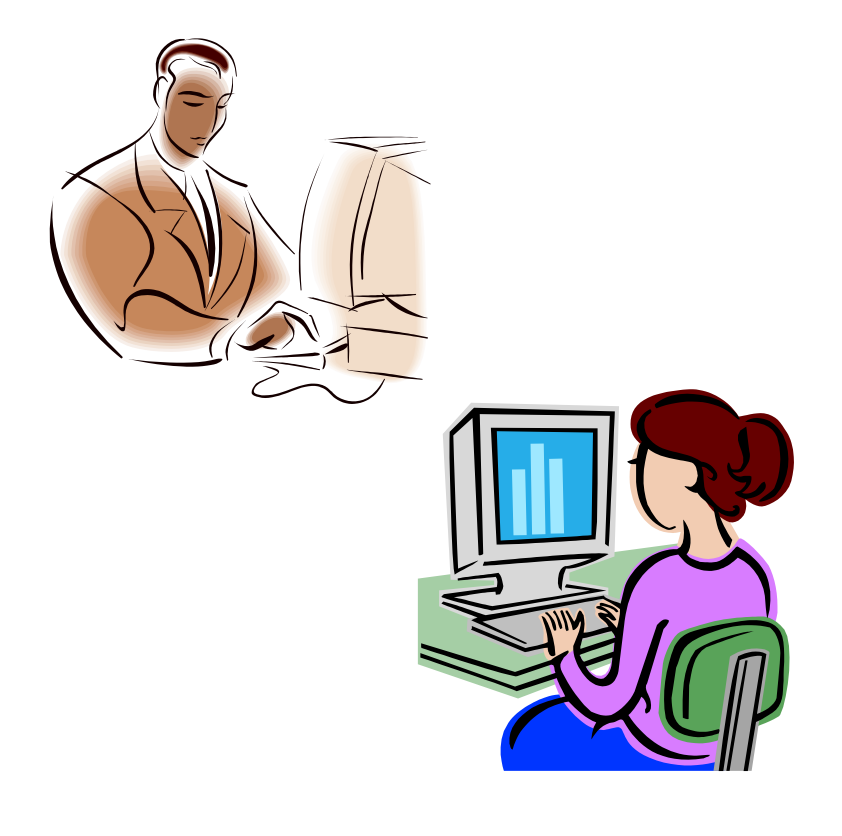

Use **ByGroup** analysis to do the wide variety of analyses and graphs in *STATISTICA* while taking a grouping variable into consideration.

STRATEISTEICA

For this example, use *Characteristics.sta*.

#### M StatSoft

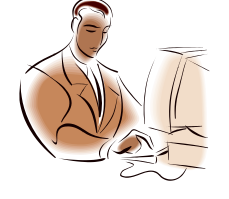

## Example Steps

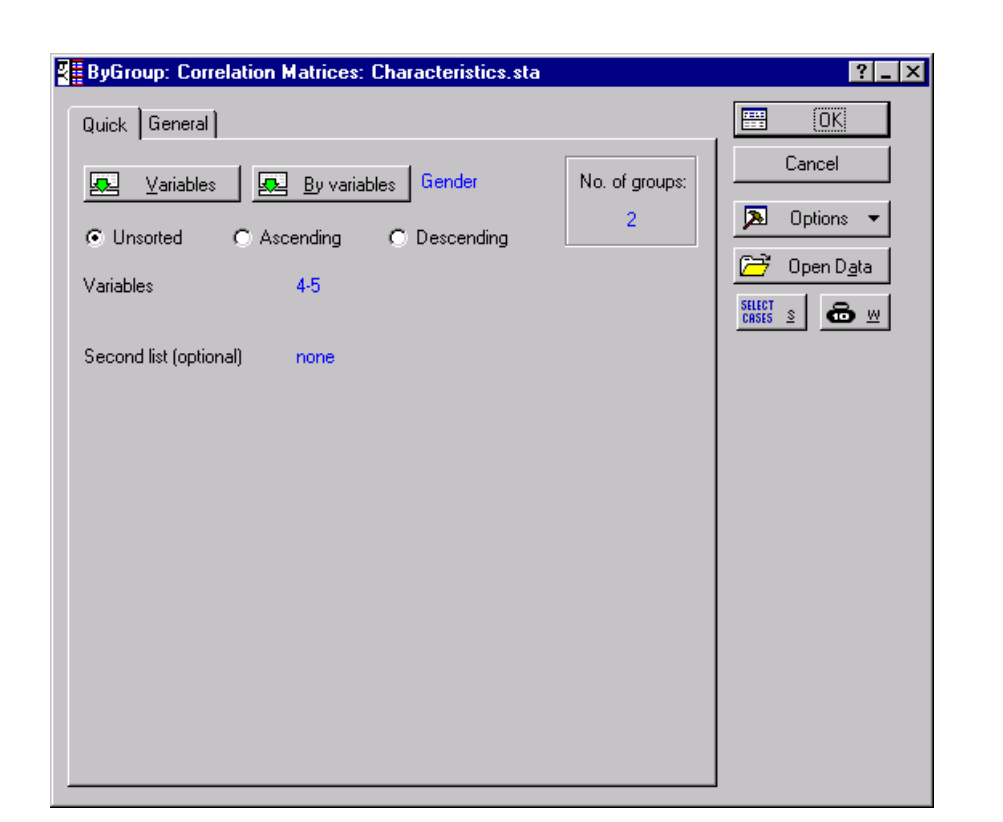

 Select Statistics - ByGroup Analysis. In the ByGroup Statistics Browser select Basic Statistics and Tables in the left pane and Correlation Matrices in the right pane.
Click OK.

SIPAIRISIPICA

 On the Quick tab, click Variables and select Height(in), Weight(lb), and Age(yr) in the first list; click OK. Click By Variables and select Gender. Click OK.

#### A StatSoft

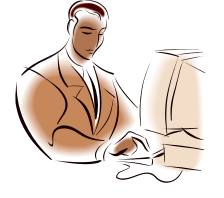

## Example Steps

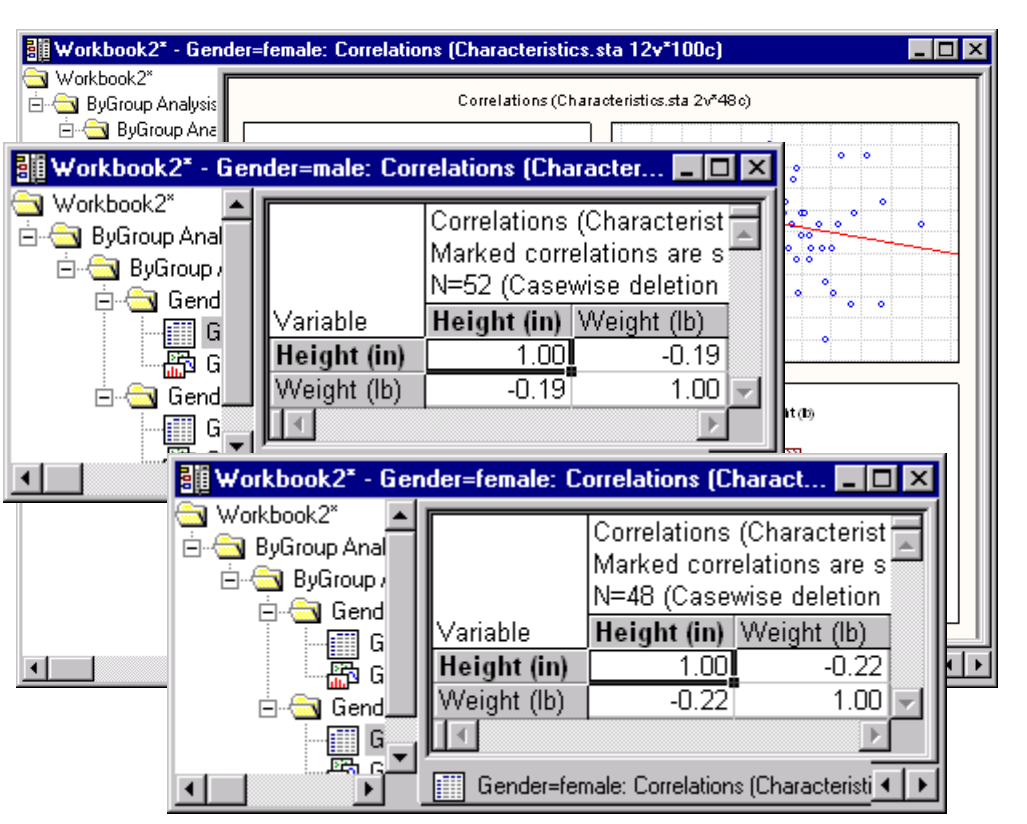

3. Select the **General** tab and select **All results** for the **Detail of computed results reported**.

STRATISICIA

- 4. Click **OK** to display the results.
- When you compare the results for *Males* and *Females*, you can see that only the correlation between *Weight* and *Age* for *Males* was significant.